# TUTORAL DE ACESSO

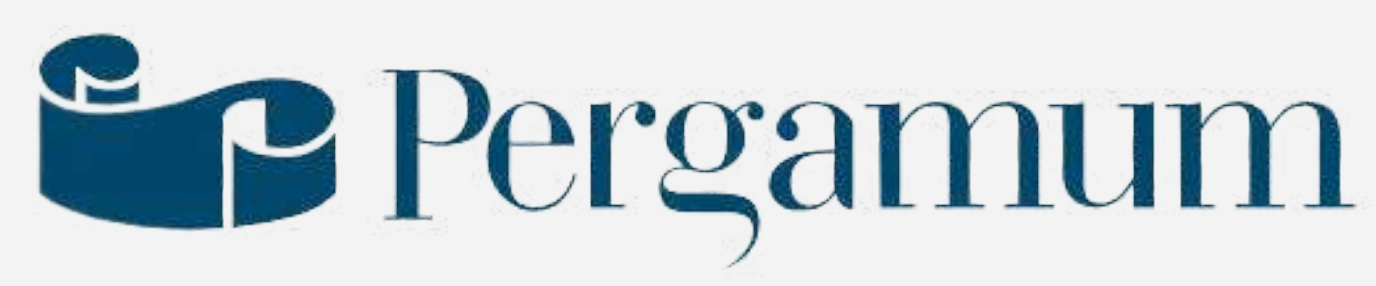

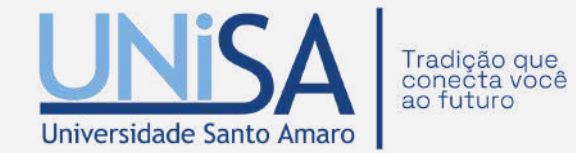

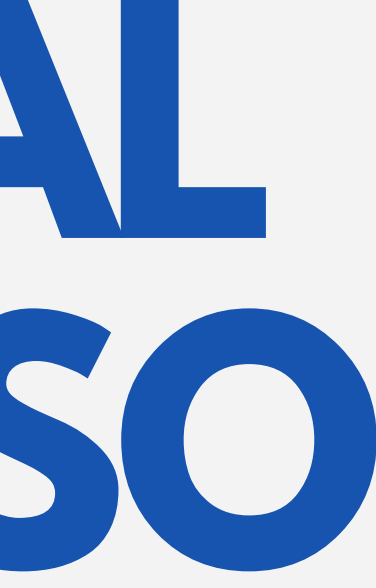

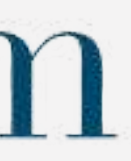

# SUMÁRIO

| APRESENTAÇÃO                          |
|---------------------------------------|
| ACESSO AO PERGAMUM                    |
| 11 TELA PRINCIPAL - INFORMACÕES       |
| 1.2 TELA PRINCIPAL - ATENDIMENTO      |
| 1.3 TELA PRINCIPAL - EVENTOS E CURSOS |
| 2. CATÁLOGO DE ACERVO FÍSICO          |
| 2.1 PESQUISA                          |
| 2.2 FILTROS                           |
| 2.3 PESOUISA AVANCADA                 |
| 2.4 ADICÃO DE TERMO                   |
| 2.5 USO DOS OPERADORES BOOLEANOS      |
|                                       |

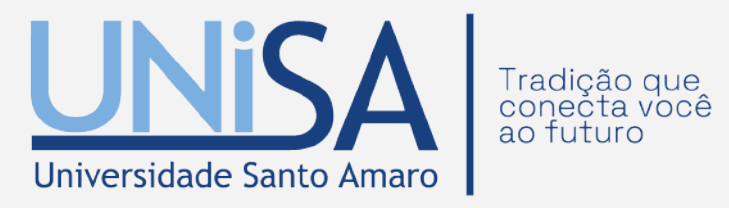

|   | )5  |
|---|-----|
|   | )6  |
|   | )7  |
|   | 38C |
|   | )9  |
| 1 | LO  |
| • | 11  |
| • | 12  |
|   | 13  |
|   | 14  |
|   | 15  |
|   | 13  |

# SUMÁRIO

| 3. NAVEGANDO PELO CATÁLOGO | . 16 |
|----------------------------|------|
| 3.1 MODO DE EXIBIÇÃO       | . 17 |
| 3.2 MODO ORDENAR POR       | 18   |
| 3.3 MODO ITENS POR PÁGINA  | 19   |
| 4. REFINAR A SUA BUSCA     | 20   |
| 5. ESCOLHA DO LIVRO        | 21   |
| 5.1 EXEMPLARES             | 22   |
| 5.2 EXEMPLARES NO ACERVO   | 23   |
| 6. RESERVA                 | 24   |
| 6.1 CONCLUINDO A RESERVA   | 25   |
| 7. REFERÊNCIAS             | 26   |

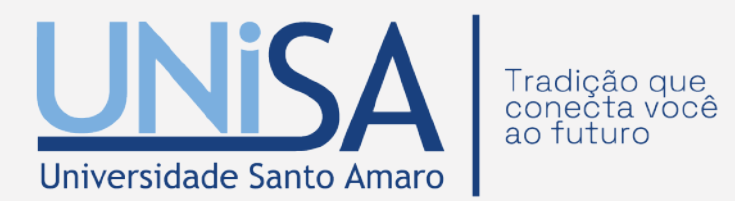

# SUMÁRIO

| 8. SOLICITAÇÕES DE MALOTE    |
|------------------------------|
| 81 DADOS PARA SOLICITACÃO    |
| 9 MEU PERGAMUM               |
| 01 ΤΓΙ Δ ΠΓ ΙΝΙ΄ ΓΙΟ         |
|                              |
|                              |
| 11. EMPRESTIMO               |
| 12 CONSULTA DE DEBITOS       |
| 13 HISTÓRICO                 |
| 14 AFASTAMENTO               |
| 15 DECLARAÇÃO DE NADA CONSTA |
| DEMAIS INFORMAÇÕES           |

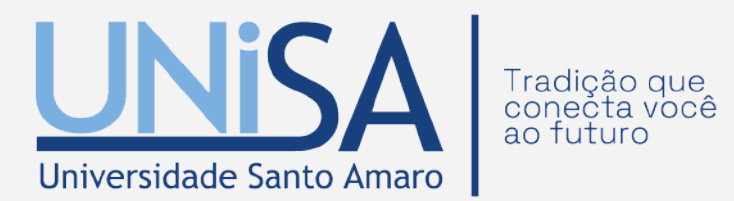

| ••••••••••••••••••••••••••••••••••••••• | 27 |
|-----------------------------------------|----|
| • • • • • • • • • • • • • • • • • • • • | 28 |
|                                         | 29 |
|                                         | 30 |
|                                         | 31 |
|                                         | 32 |
|                                         | 33 |
|                                         | 34 |
|                                         | 35 |
|                                         | 36 |
|                                         | 37 |
|                                         |    |

# APRESENTAÇÃO

Pergamum é um sistema utilizado pelas bibliotecas para o gerenciamento do acervo, dos usuários e circulação de materiais informacionais (empréstimo/devolução).

Através desse sistema os usuários podem consultar o acervo, renovar verificar débitos, cadastrar um perfil de interesse para ser notificado sobre as novas aquisições, etc.

Organização e Gestão de Acervos: Facilita а catalogação, classificação e controle de empréstimos, devoluções e reservas de materiais.

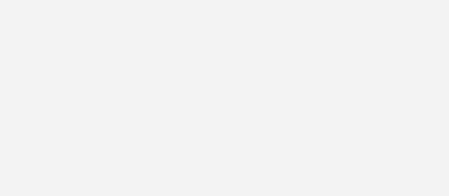

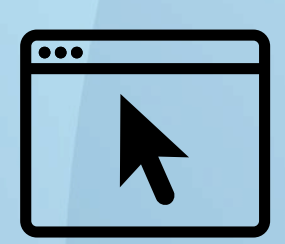

Acesso Online: Permite que usuários consultem o acervo e façam reservas pela internet, proporcionando conveniência e acessibilidade.

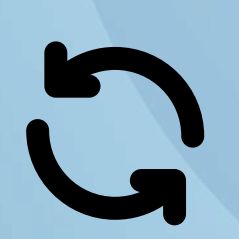

Integração com Outros Sistemas: Pode ser integrado a sistemas de gestão acadêmica e de redes institucionais, facilitando o uso conjunto de recursos.

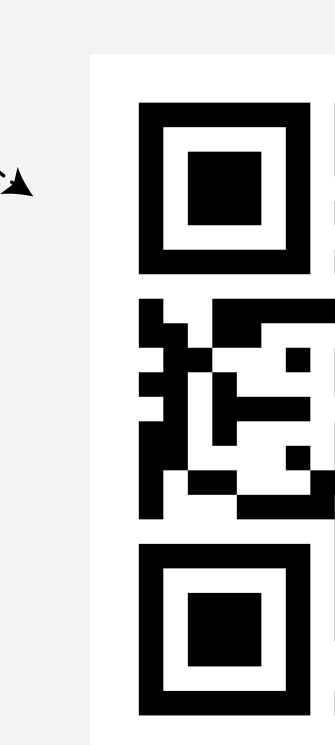

# **ACESSO AO PERGAMUM**

# Pergamum

APONTE SEU CELULAR PARA O QR CODE E ACESSE A **BIBLIOTECA VIRTUAL** 

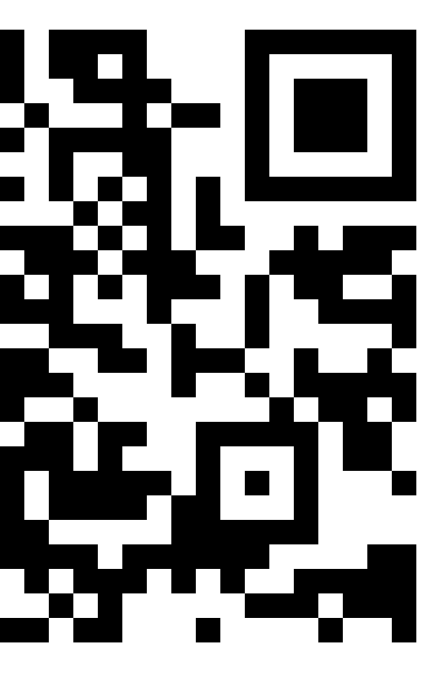

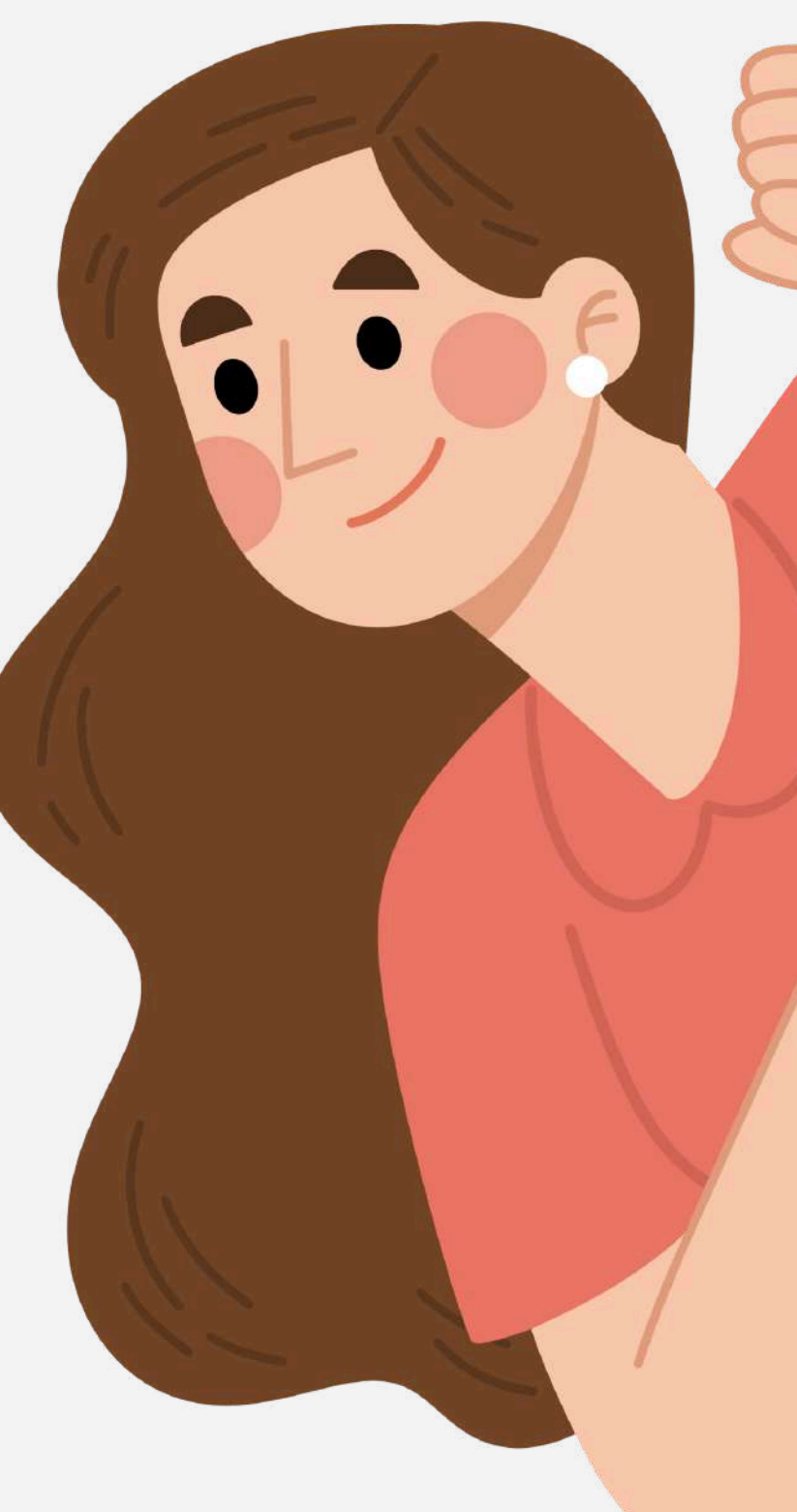

# **1. TELA PRINCIPAL - INFORMAÇÕES**

No item "informações gerais" é possível acompanhar lembretes ou informações importantes da biblioteca, para que o usuário não perca nada.

|     |      | A FEFF<br>HIME SHEESE HIMES                                                                                                    |
|-----|------|----------------------------------------------------------------------------------------------------|
| -   |      |                                                                                                    |
| -M  | N    | Pesquisa Geral Pesquisa Avançada                                                                                                    |
|     |      | Digite sua busca aqui                                                                                                    |
| AV. | 10   | 3 Histórico                                                                                                    |
| 17  | Sale |                                                                                                    |
|     |      | i Informações Gerais O Atendimento Reventos e Cursos                                                                                                    |
| i   | Ì    | Informações Gerais                                                                                                    |
|     | 0    | Iniciação Científica - 2025<br>A Universidade Santo Amaro (Unisa) oferecendo uma oportunidade única para seus alunos de graduação se engajarem em atividades científicas, tecnológicas e a<br>não apenas estruturar, mas também viabilizar a execução de projetos de pesquisa dentro da instituição, proporcionando aos estudantes uma plataforma para dese<br>Os interessados podem fazer a inscrição a partir do dia 28 março até às 23h59 do dia 16 de junho de 2025.<br>Esta iniciativa não apenas incentiva a pesquisa entre os estudantes, mas também fortalece o compromisso da Unisa com a excelência acadêmica e a produção d<br>orientações para inscrição e cronograma do programa, acesse o link: Edital Completo. |

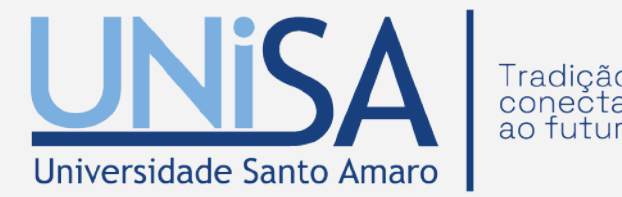

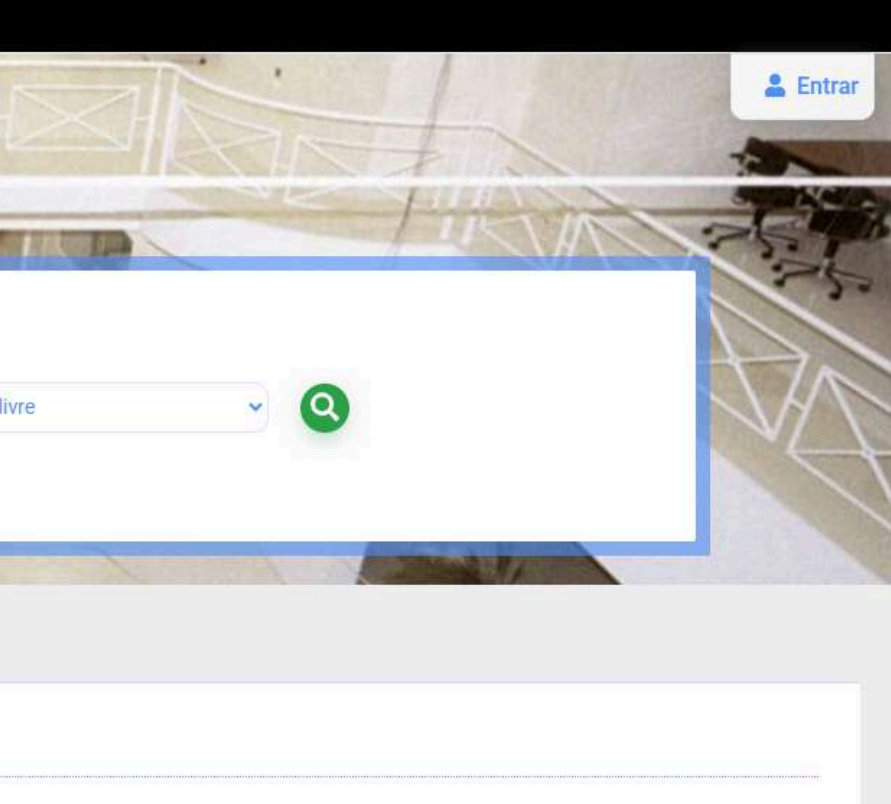

tísticas-culturais através do Programa de Iniciação Científica. Este programa visa nvolver suas habilidades acadêmicas e explorar novas áreas do conhecimento.

conhecimento inovador. Para mais informações detalhadas sobre requisitos,

# **1.1 TELA PRINCIPAL - ATENDIMENTO**

No item "atendimento" o usuário encontra informações referente ao horário de atendimento das bibliotecas Unisa.

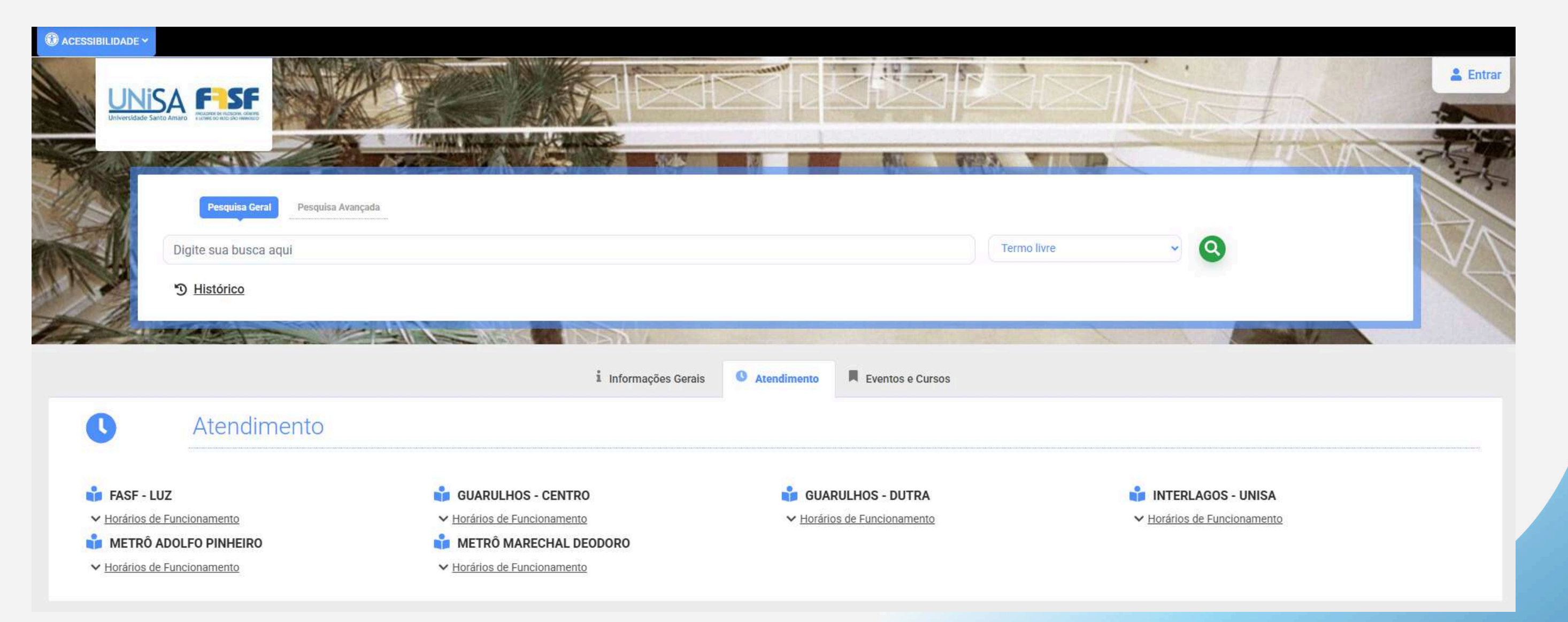

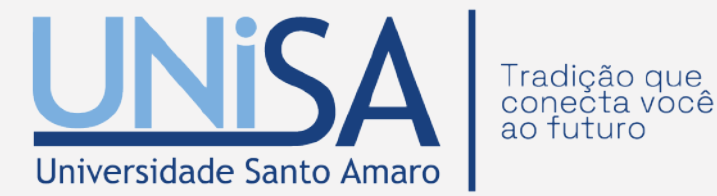

# **1.2 TELA PRINCIPAL - EVENTO E CURSOS**

### O item "Eventos e Cursos" é reservado para informar todos os eventos organizados pela Biblioteca Unisa.

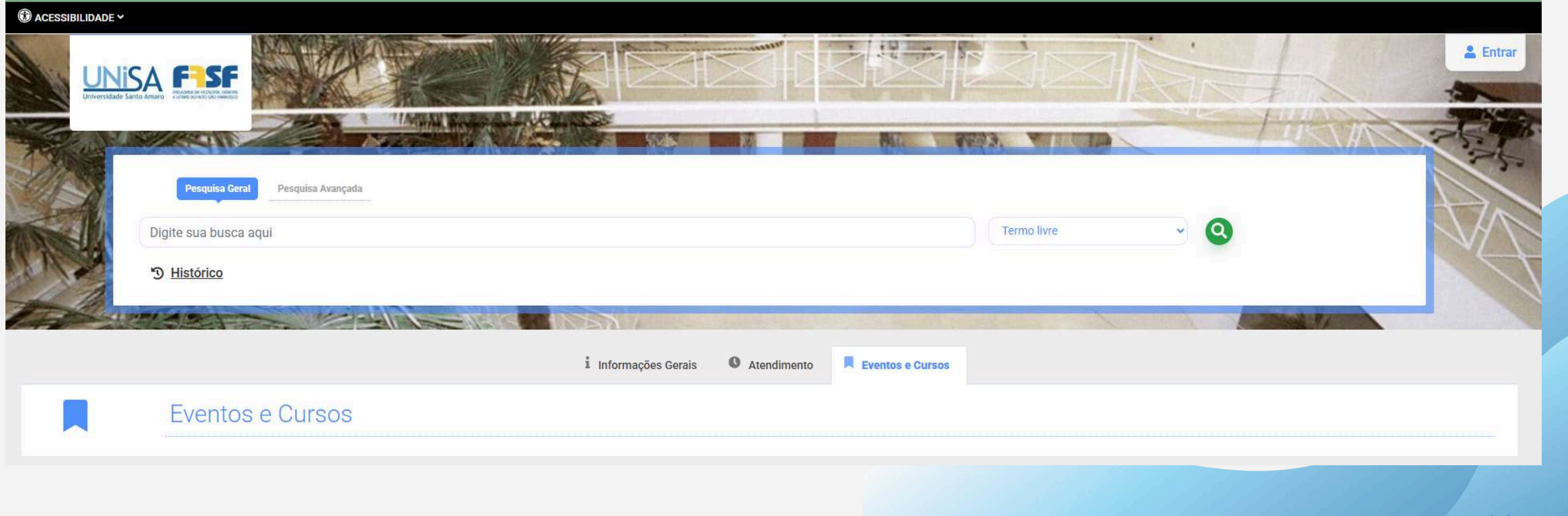

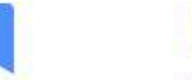

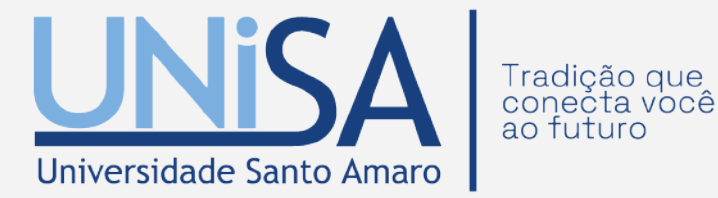

# 2. CATÁLOGO DE ACERVO FÍSICO

O Sistema Integrado de Bibliotecas da Unisa, por meio do Pergamum, oferece aos usuários diversas opções de pesquisa de forma ágil e eficiente.

Acesso ao Catálogo: Disponível pelo endereço: https://pergamum.unisa.br/

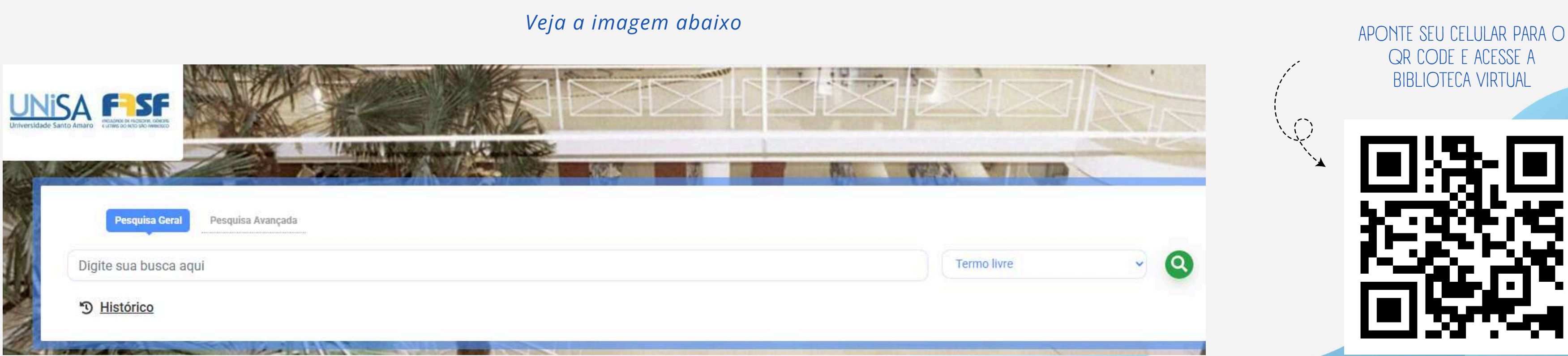

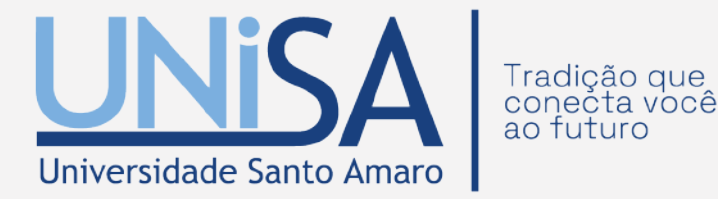

### **2.1 PESQUISA GERAL**

A Pesquisa Geral (busca simples) é um modo de pesquisa simplificado que permite a busca direta por palavras ou termos, em todos os tipos de obra e nos acervos de todas as unidades do Sistema de Bibliotecas.

| Pesquisa Seral        | Pesquisa Avançada |  |  |
|-----------------------|-------------------|--|--|
| atlas de anatomia vet | erinária          |  |  |
| " Histórico           |                   |  |  |
|                       |                   |  |  |

Para realizar sua pesquisa basta digitar na caixa de texto o termo desejado e clicar no ícone verde de "Pesquisar".

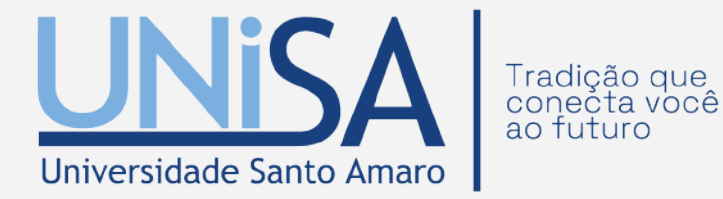

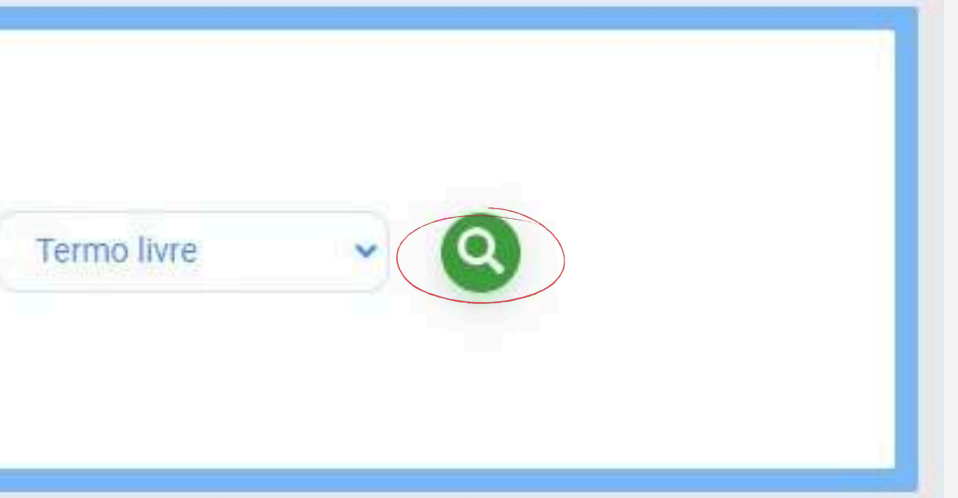

### **2.2 FILTROS**

Durante a pesquisa geral, a tela inicial oferece diversas opções de busca e filtros avançados, como autor, título, assunto, editora, ano de publicação, tipo de obra, idioma e número de chamada. Esses filtros permitem personalizar e refinar a pesquisa, facilitando a localização de conteúdos específicos de maneira rápida e eficiente.

|    | Digite sua busca aquí                                                                                                    |
|----|----------------------------------------------------------------------------------------------------|
| 1  | D Histórico                                                                                                    |
| 12 |                                                                                                    |
|    | i Informações Gerais 🔍 Atendimento 📕 Eventos e Cura                                                                                                    |
|    | Informações Gerais                                                                                                    |
| 0  | Iniciação Científica - 2025                                                                                                    |
|    | A Universidade Santo Amaro (Unisa) oferecendo uma oportunidade única para seus alunos de graduação se engajarem em atividades científica<br>não apenas estruturar, mas também viabilizar a execução de projetos de pesquisa dentro da instituição, proporcionando aos estudantes uma pl |
|    | Este interessados podem razer a inscrição a partir do dia zo março ate as zonos do dia 10 de junito de zozo.                                                                                                    |

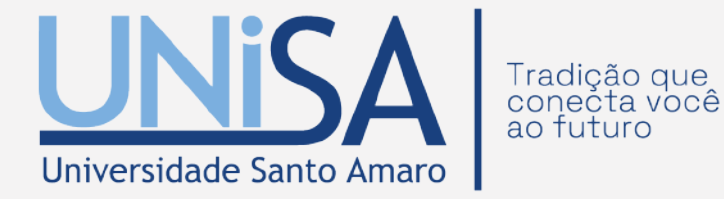

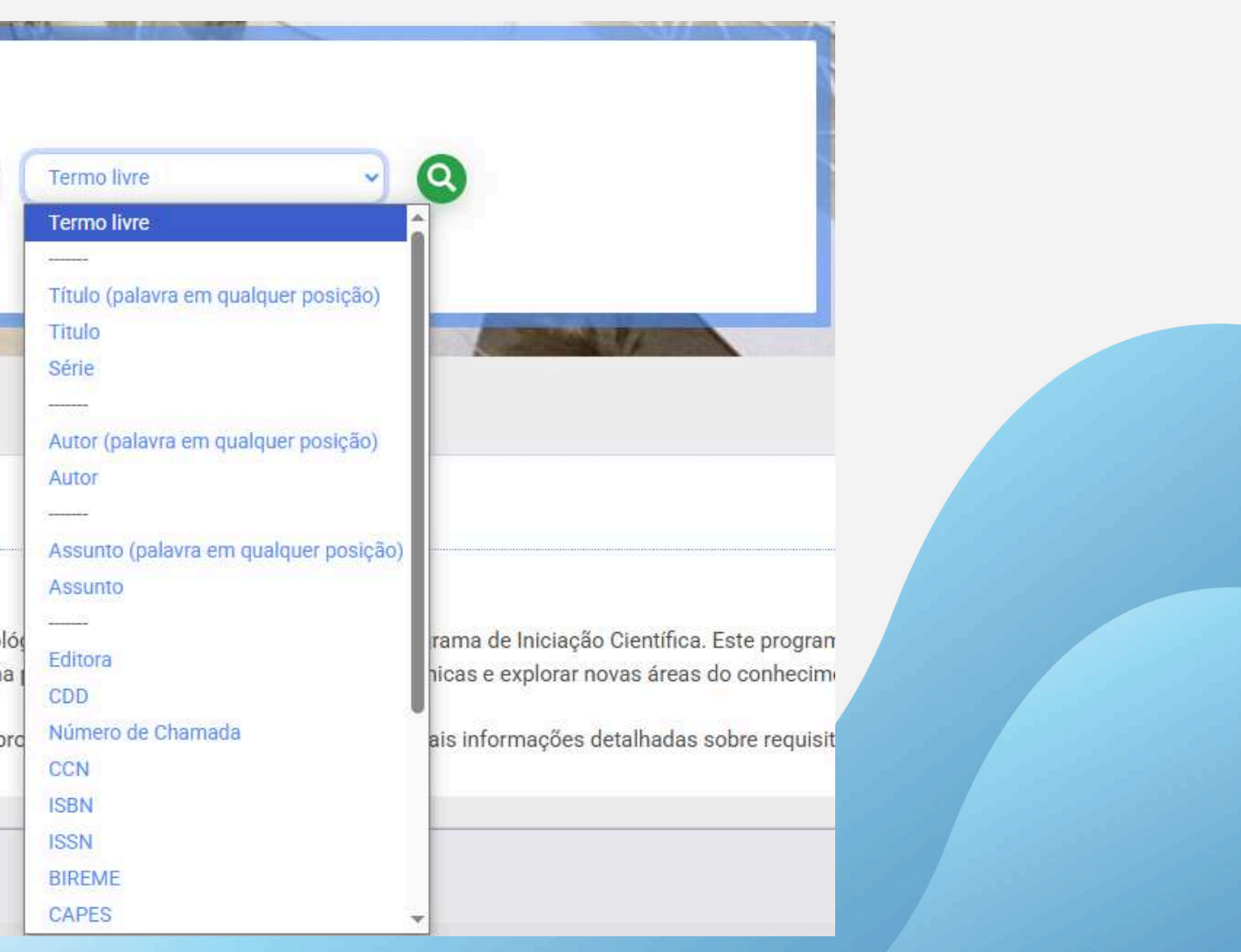

### 2.3 PESQUISA AVANÇADA

Durante a pesquisa, o usuário também pode realizar buscas avançadas, utilizando diversos critérios simultaneamente para obter resultados mais precisos e relevantes. Ao adicionar múltiplos termos de pesquisa e aplicar filtros específicos, é possível:

| CESSIBILIDADE                                                                                                    |                                                                                              |
|----------------------------------------------------------------------------------------------------|----------------------------------------------------------------------------------------------|
| Pesquisa Geral       Pesquisa Avançada         Título       Digite sua busca a         Tipo dos termos:       Termo em qualquer posição         Tipo Histórico | aqui  O Termo exato O Termo inicial (inicia com)  Pesquisa Geral Pesquisa Avançada           |
| ;                                                                                                    | Título 🗸 Digite sua busca aqui                                                               |
|                                                                                                    | ✗ Título ✓ Digite sua busca aqui                                                             |
|                                                                                                    | Tipo dos termos:       Iermo em qualquer posição       Termo exato         D       Histórico |

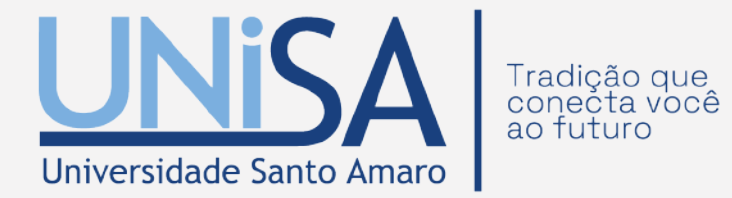

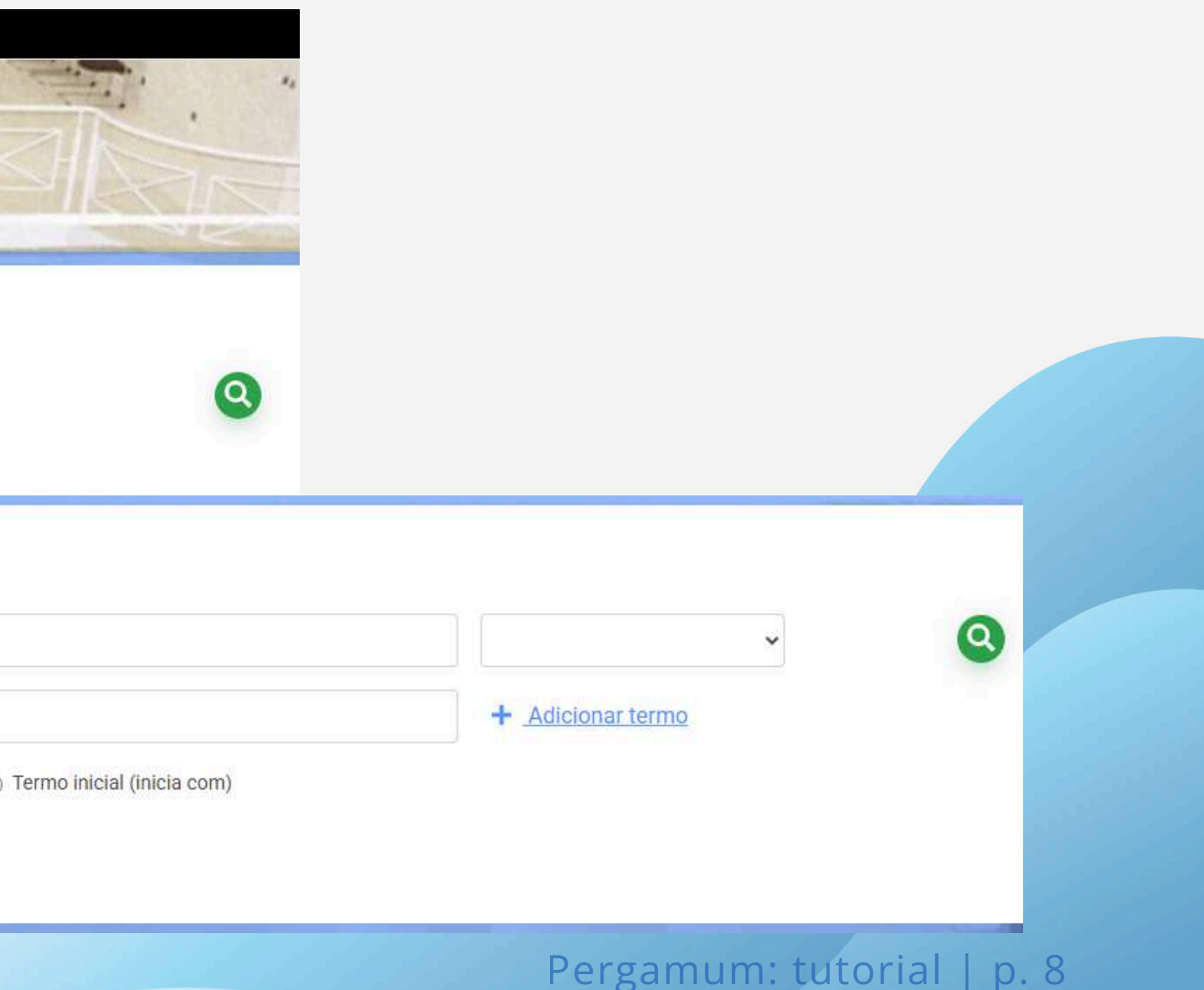

### 2.4 ADIÇÃO DE TERMO

O sistema permite cruzar até três campos de informação para aprimorar a precisão da pesquisa. Para isso, basta clicar em "Adicionar Termo" e utilizar os operadores booleanos: "E", "Ou", "Não". Esses operadores possibilitam combinar, excluir ou ordenar os termos de forma estratégica, garantindo resultados mais relevantes e específicos.

| Termo livre      | O Tormo inicial (i |                      |      |                                                                    |                       |   |
|------------------|--------------------|----------------------|------|--------------------------------------------------------------------|-----------------------|---|
| Assunto<br>Autor |                    | licia com)           |      |                                                                    |                       |   |
|                  |                    |                      |      |                                                                    |                       |   |
|                  |                    |                      |      |                                                                    |                       |   |
|                  | Pesauisa           | Geral Pesquisa Avanc | ada  | ¥                                                                  |                       |   |
|                  |                    | Tinda                |      | Distances by a series                                              |                       |   |
|                  | -                  | TILUIO               | •    | Digite sua busca aqui                                              |                       |   |
|                  | ×                  | Título               | ~    | Digite sua busca aqui                                              |                       | × |
|                  | ×                  | Título               | ~    | Digite sua busca aqui                                              | E                     |   |
|                  |                    | Tipo dos termos:     | Term | o em qualquer posição 🛛 🔿 Termo exato 🔿 Termo inicial (inicia com) | Ou<br>N <del>ão</del> |   |
|                  |                    |                      |      |                                                                    |                       |   |

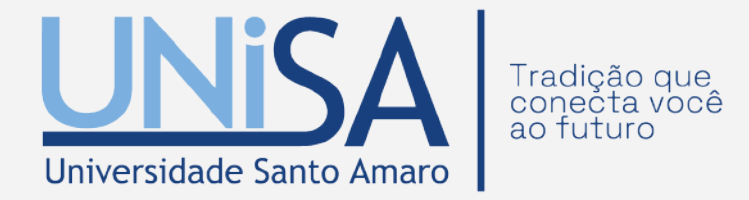

### **2.5 USO DOS OPERADORES BOOLEANOS**

Os operadores booleanos permitem refinar e personalizar as pesquisas, combinando ou excluindo termos para obter resultados mais precisos e relevantes. Abaixo estão os principais operadores disponíveis:

- 🗾 E: Recupera apenas os documentos que contenham todos os termos digitados nos campos de pesquisa. Ou seja, a pesquisa retornará resultados que incluam simultaneamente os dois ou três termos especificados.
- 📝 OU: Recupera documentos que contenham qualquer um dos termos digitados. A pesquisa retornará resultados que incluam um termo ou outro, independentemente de ambos aparecerem juntos.
- 📝 NÃO: Recupera apenas os registros que contenham o termo digitado no primeiro campo, excluindo qualquer resultado que contenha os termos inseridos nos campos subsequentes

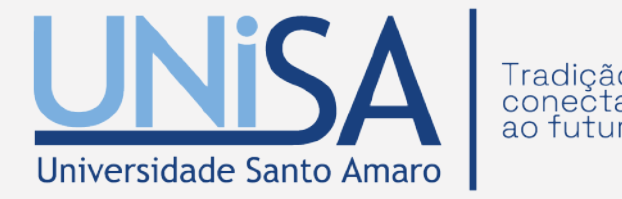

# **3. NAVEGANDO PELO CATÁLOGO**

Após realizar a pesquisa, é possível ajustar os resultados escolhendo opções como Unidade de Informação, Tipo de Obra (Livros, Dissertações, Periódicos, Referências, etc.),

| Pesquisa Geral Pesquisa Avançada                            |                                                             |                    |                                                             |                                             |  |
|-------------------------------------------------------------|-------------------------------------------------------------|--------------------|-------------------------------------------------------------|---------------------------------------------|--|
| ANATOMIA DOS ANIMAIS DOMESTICOS                             |                                                             |                    | × Terr                                                      | no livre                                    |  |
| D Histórico                                                 |                                                             |                    |                                                             |                                             |  |
|                                                             | 全 Limpar resultado                                          | <b>1</b> 2 > >>    |                                                             |                                             |  |
| Também ordenar os                                           | Exibir resultados de outro repositório<br>Refinar sua busca | Selecionar tu      | udo<br>Ambiência                                            | <u>         0 iten(s) selecionado</u>       |  |
| resultados por critérios                                    | Filtros selecionados Nenhum filtro selecionado ainda        |                    | Tipo do material:                                           | Periodicos eletrônicos                      |  |
| <ul> <li>Modo de Exibição:</li> </ul>                       | Unidade de Informação INTERLAGOS - UNISA (2)                | 2.                 | Anatomia aplicada del caba<br>Tipo do material:<br>Autoria: | llo / 1999<br>Livros<br>Carmona, Eduardo Ag |  |
| <ul> <li>Ordenar por:</li> <li>Itens por página:</li> </ul> | > Tipo de Obra                                              | 1)                 | Ano de publicação:<br>Loc <mark>al</mark> ização:           | 1999<br><b>6</b> 36.10891 C285a             |  |
|                                                             | Dissertação (2)<br>Livros (2)<br>Periodicos eletrônicos     | 1)<br>20) 3.<br>4) | Anatomia clinica / 1997<br>Tipo do material:                | Livros                                      |  |
|                                                             | Referência                                                  | 1)                 | Autoria                                                     | Boyd Jack S                                 |  |

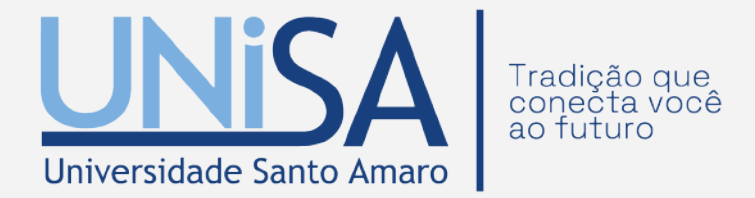

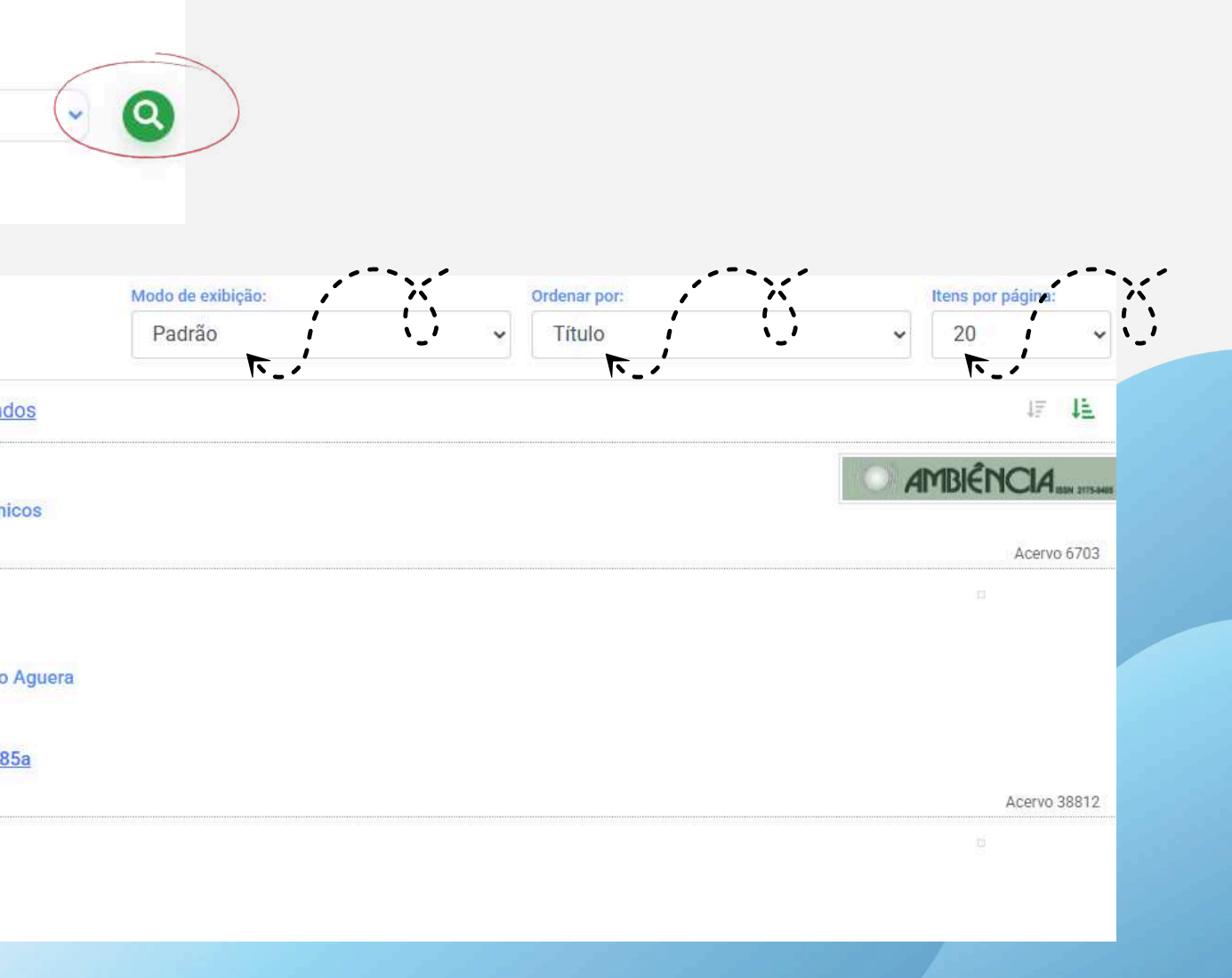

### **3.1 MODO DE EXIBIÇÃO**

campo "Modo de Exibição:" permite ao usuário definir a forma como os resultados serão O apresentados na tela. As opções disponíveis são Padrão ou Referência dos Títulos, permitindo personalizar a visualização de acordo com a preferência do usuário.

| 1 2 > »         |                         | Modo de exibição: |          |           | Itens por página: |       |
|-----------------|-------------------------|-------------------|----------|-----------|-------------------|-------|
|                 |                         | Padrão            | ✓ Título | ~         | 20                | ~     |
|                 |                         | Padrão            |          |           | Mi                |       |
| Selecionar tudo | 1 diten(s) selecionados | Referência        |          |           | 17                | 4E    |
|                 |                         |                   |          | Pergamum: | tutorial   r      | 0. 16 |

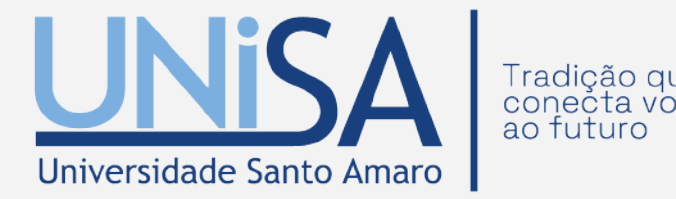

### **3.2 MODO ORDENAR POR**

Modo ordenar por:" permite ao usuário definir a ordem de apresentação dos resultados. É possível organizar as informações de acordo com critérios específicos, como Título, Ano, Código de Acervo, entre outros, facilitando a busca pelo material desejado

| 1 2    | > >    | >                     |                        | Modo de exibição: |
|--------|--------|-----------------------|------------------------|-------------------|
|        |        |                       |                        | Padrão            |
| C Sele | cionar | tudo                  | 1 ten(s) selecionados  |                   |
| 1.     | ()     | Ambiência             |                        |                   |
|        | -      | Tipo do material:     | Periodicos eletrônicos |                   |
| 2.     |        | Anatomia aplicada del | caballo / 1999         |                   |
|        |        | Tipo do material:     | Livros                 |                   |
|        |        |                       |                        |                   |

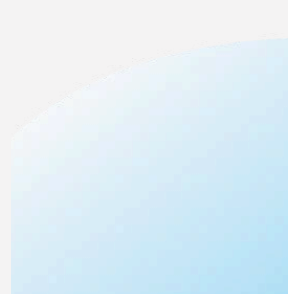

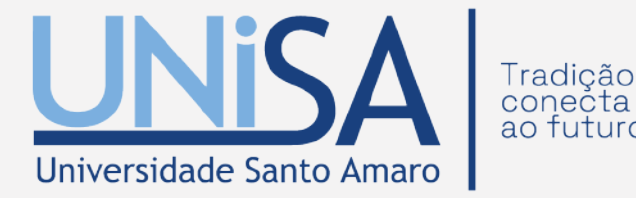

| Ordenar por:      | Itens por página: |
|-------------------|-------------------|
| Título            | ✓ 20 ✓            |
| Título            |                   |
| Ano de publicação | 4月 <b>4</b> 日     |
| Código de acervo  |                   |
| Tipo de obra      | AMBIÊNCIA         |
| Idioma            |                   |
| Descrição física  | Acervo 6703       |
| Classificação     |                   |
| Referência        |                   |

### **3.3 MODO ITENS POR PÁGINA:**

campo "Modo itens por página:" permite ao usuário definir a quantidade de resultados 0 exibidos por página. As opções disponíveis variam de 20 a 50 itens por página, permitindo ajustar a visualização conforme a necessidade.

| 1 2 > »             | Modo de exibição:                                                                                                    |
|---------------------|----------------------------------------------------------------------------------------------------|
|                     | Padrão                                                                                                    |
| Selecionar tudo     | 1 iten(s) selecionados                                                                                                    |
| 1. <u>Ambiência</u> |                                                                                                    |
|                     | and the first sector of the sector of the se |

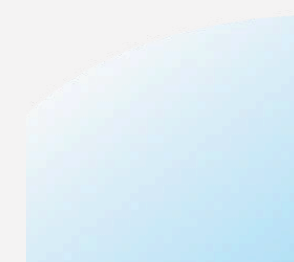

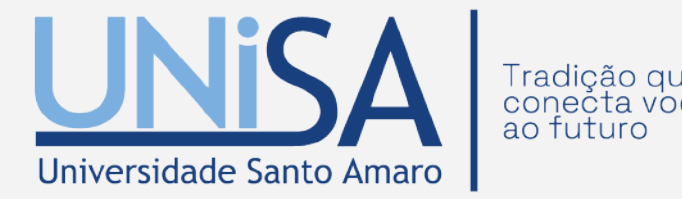

|   | Ordenar por:                          |   | ltens por pági | na: |
|---|---------------------------------------|---|----------------|-----|
| ~ | Título                                | ~ | 20             | ~   |
|   | · · · · · · · · · · · · · · · · · · · |   | 20             |     |
|   |                                       |   | 30             |     |
|   |                                       |   | 40             |     |
|   |                                       |   | 50             |     |

## **4. REFINAR SUA BUSCA**

A seção "Refinar sua busca" permite aplicar filtros para encontrar materiais com mais precisão no Pergamum. Os filtros disponíveis incluem:

filtros aplicados Os aparecem em "Filtros selecionados".

Caso nenhum filtro seja escolhido, aparece a "Nenhum mensagem filtro selecionado ainda".

| Refinar sua busca         |       |
|---------------------------|-------|
| T Filtros selecionados    |       |
| Nenhum filtro selecionado | ainda |
| > Unidade de Informação   |       |
| INTERLAGOS - UNISA        | (23)  |
| > Tipo de Obra            |       |
| CD-ROMs                   | (1)   |
| 🗌 Dissertação             | (1)   |
| Livros                    | (20)  |
| Periodicos eletrônicos    | (4)   |
| 🗌 Referência              | (1)   |
| > Ano de publicação       |       |
| 2                         | (4)   |
| 2009                      | (3)   |
| 2005                      | (1)   |
| 2004                      | (2)   |
| 2002                      | (1)   |
|                           |       |

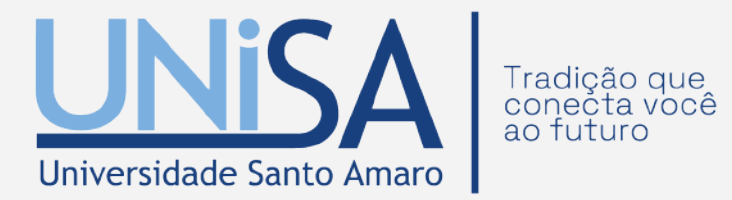

| Somente com             |                 |
|-------------------------|-----------------|
| 🗌 Сара                  | (27)            |
| > Série                 |                 |
| Biodiversidade          | (1)             |
| Autores                 |                 |
| Aiello, Susan E.        | (1)             |
| 🗌 Barrio, Manuel Sarasa | (2)             |
| 🗌 Boldrini, Ilsi Iob    | (1)             |
| Boyd, J. S.             | (1)             |
| Boyd, Jack S.           | (1)             |
|                         | I≡ Listar todos |
| Assuntos                |                 |
| Abdome                  | (1)             |
| 🗌 Anatomia              | (4)             |
| 🗌 Anatomia              | (6)             |
| Anatomia animal         | (7)             |
|                         | 1/1)            |

# **5. ESCOLHA DO LIVRO**

Após realizar a pesquisa e encontrar o material desejado, basta clicar no título para acessar os dados completos do livro, como autor, título, ISBN, assuntos, entre outros.

| ``* | Anatomia dos animais domésticos : texto e atlas colorido | ),  | volume 1 | : | a   | parelho locomotor | 1: | 2 |
|-----|----------------------------------------------------------|-----|----------|---|-----|-------------------|----|---|
|     |                                                          | 1.0 |          |   | - 2 | 503               |    |   |

Tipo do material:

Autoria:

()

1.

Localização:

Livros

Konig, Horst Erich

636.0891 K85a

| Dados do Acervo - Livros    |  |
|-----------------------------|--|
| ANOTE ESTE CÓDIGO:          |  |
| Autor Principal:            |  |
| Entradas Secundárias/Autor: |  |
| Título Principal:           |  |
| Publicação:                 |  |
| Descrição Física:           |  |

Série:

ISBN:

Assuntos:

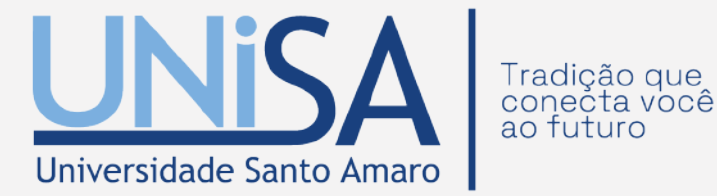

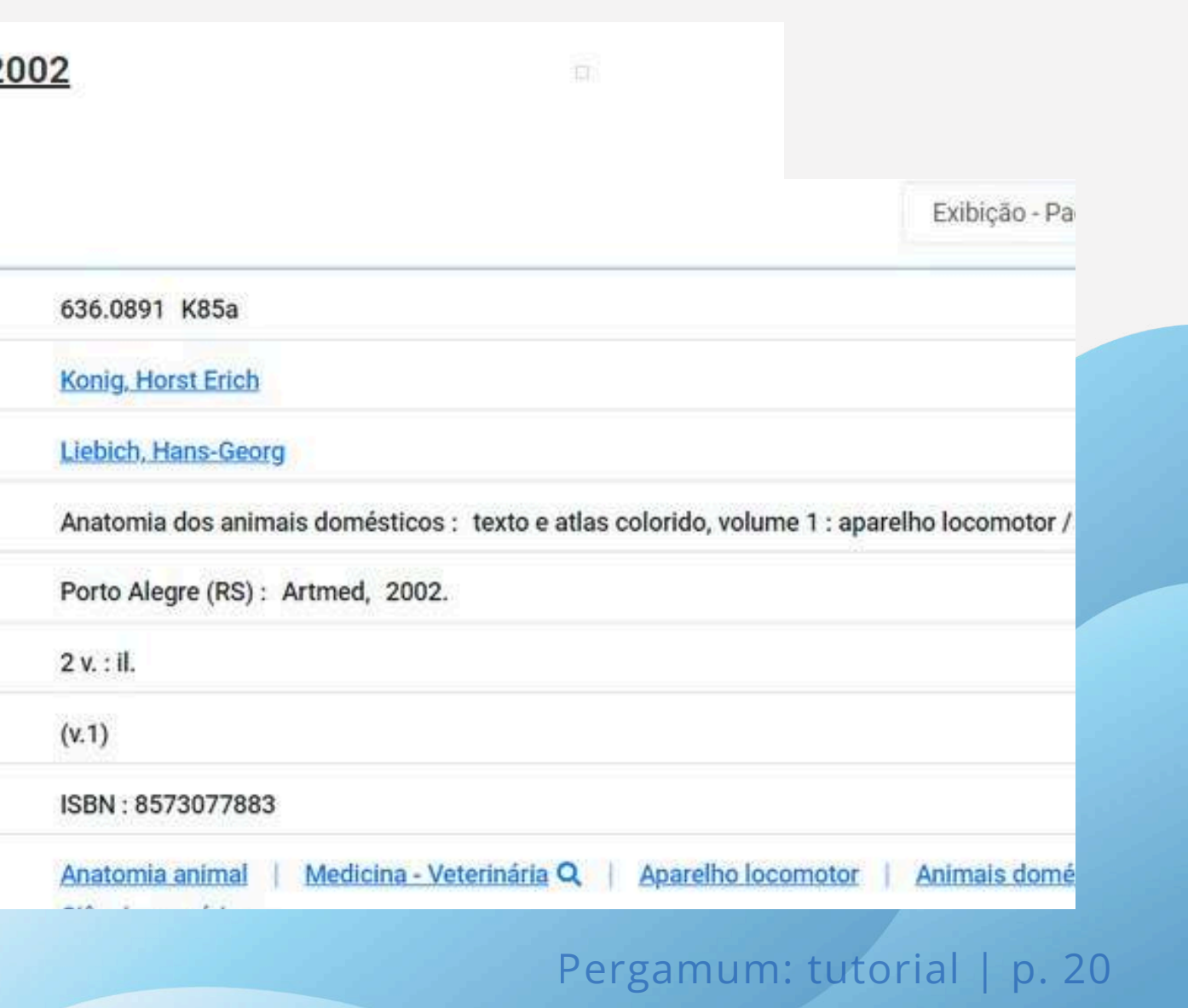

### **5.1 EXEMPLARES**

Para verificar a quantidade de exemplares disponíveis no acervo, basta acessar a opção localizada no menu à esquerda da tela.

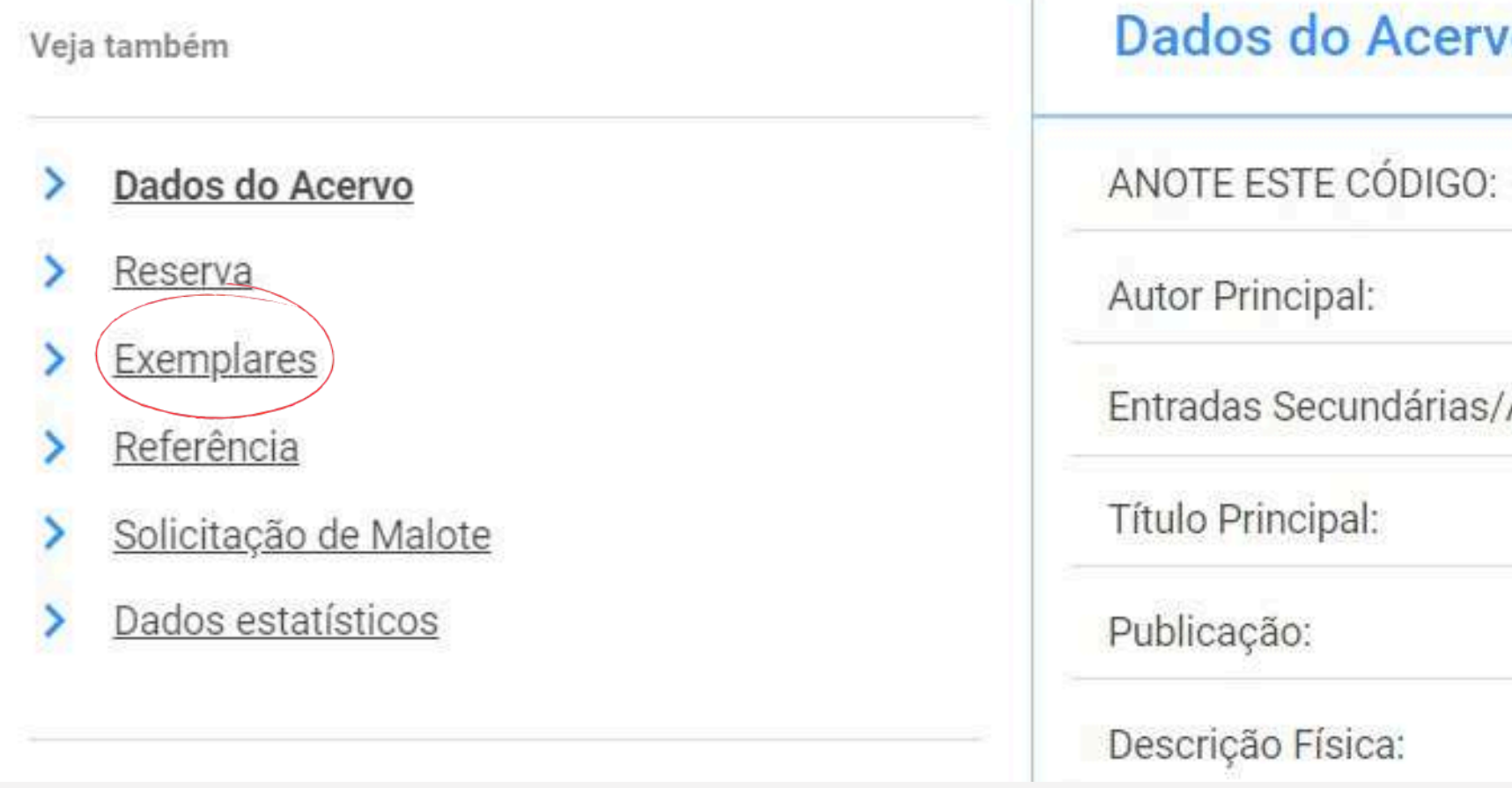

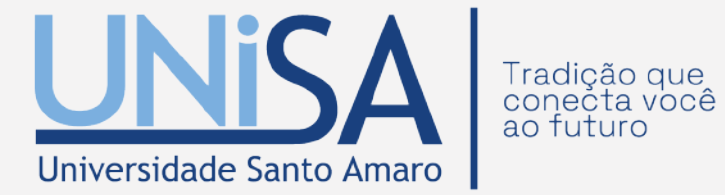

### Dados do Acervo - Livros

Entradas Secundárias/Autor:

### **5.2 EXEMPLARES NO ACERVO**

A opção "Exemplares" informa em qual biblioteca o livro está localizado, qual a a quantidade disponível, se há exemplares emprestados ou reserva para o título. Caso o exemplar esteja emprestado, é possível visualizar a data prevista para sua devolução.

### A INTERLAGOS - UNISA (3 exemplares disponíveis)

### Localização:636.0891 K85a

| Total de Exemplares: <b>6</b> | Disponível no acervo: 3     | Emprestado: 2 |   |
|-------------------------------|-----------------------------|---------------|---|
| Vol Tomo - Parte - Número     | Tipo de empréstimo          | Localização   | ſ |
| v. 1 , Ex. 1                  | Uso exclusivo na biblioteca | Acervo        |   |
| v. 1 , Ex. 2                  | Normal                      | Acervo        |   |
| v. 1 , Ex. 3                  | Normal                      | Acervo        |   |
| v. 1 , Ex. 4                  | Normal                      | Acervo        |   |
| v. 1 , Ex. 7                  | Emprestado                  | Emprestado    |   |

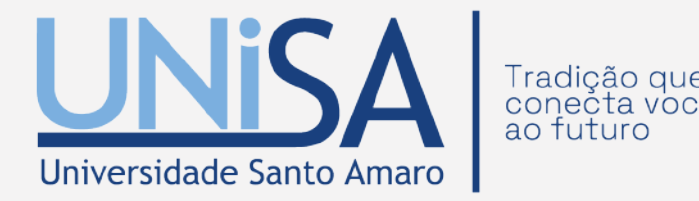

| Peser           |          |         |  |
|-----------------|----------|---------|--|
| Reserv          | a(s): U  |         |  |
| olução prevista | Exemplar | Coleção |  |
|                 |          |         |  |
|                 |          |         |  |
|                 |          |         |  |
|                 |          |         |  |
|                 |          |         |  |
|                 |          |         |  |
|                 |          |         |  |
| 5/02/2024       |          |         |  |
|                 |          |         |  |

# **6. RESERVA**

A opção "Reserva" permite que o usuário reserve um título quando o mesmo está com todos os exemplares emprestados. Para isso, basta logar com seu usuário (RA/RE) e senha da biblioteca.

### Reserva - Livros

| 1.1.1.1                |
|------------------------|
| CLARK CONTRACTOR       |
| a didiloteca           |
|                        |
|                        |
|                        |
| 8                      |
|                        |
| ssar                   |
| enha / Primeiro acesso |
| 8                      |

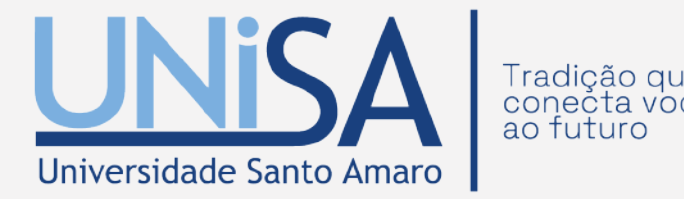

### **6.1 CONCLUINDO A RESERVA**

# Após realizar o login, basta clicar no ícone "confirmar reserva". Pronto! Sua reserva foi realizada com sucesso!

| eserva - Livros                           |                                                                                                    |                           |                  | foi realizada com sucesso!    | =. |
|-------------------------------------------|----------------------------------------------------------------------------------------------------|---------------------------|------------------|-------------------------------|----|
| ra reservar, preencha os campos abaixo:   | Não existe nenhuma reserva cadastrada para esta obr                                                                        | Unidade de<br>informação: | INTE             |                               |    |
| nidade de INTERLAGOS - UNISA<br>formação: | Unidade de Informação selecionada.                                                                                         | Volume:                   | V. 1             |                               |    |
| olume: V. 1                               | <ul> <li>Anatomia dos animais domésticos : texto e atlas o volume 1 : aparelho locomotor / 2002</li> </ul>                 |                           | 12 <b>4</b> 7741 |                               |    |
| omo: Único                                | KONIG, Horst Erich; LIEBICH, Hans-Georg. Anatomia dos an<br>domésticos: texto e atlas colorido, volume 1 : aparelho locomo | Tomo:                     | Unico            |                               |    |
| arte: Único                               | Alegre: Artmed, 2002. 2 v. : II. (v.1). ISBN 8573077883.                                                                   | Parte:                    | Único            |                               |    |
| aterial: Material principal               |                                                                                                    | Material:                 | Mater            | ial principal                 |    |
| ✓ Confirmar reserva                       | ··>                                                                                                    |                           |                  | ✓ Confirmar reserva           | -  |
| Visualizar acervo: Próximo ->             |                                                                                                    |                           |                  |                               |    |
|                                           |                                                                                                    |                           |                  | Visualizar acervo: Próximo -> |    |
|                                           |                                                                                                    |                           |                  |                               |    |

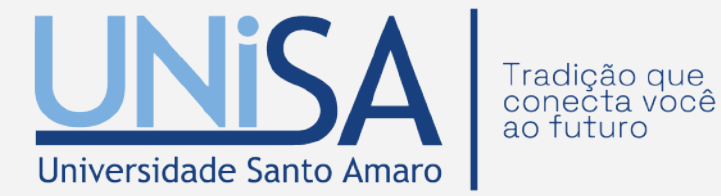

# 7. REFERÊNCIAS

Ao clicar em na opção "Referência" você tem acesso a referência do material seguindos as normas da ABNT NBR 6023.

Veja também Dados do Acervo Reserva Exemplares Referência Solicitação de Malote  $\langle \rangle$ Dados estatísticos

Dados do Acervo - Livros ANOTE ESTE CÓDIGO: Autor Principal: Entradas Secundárias/Autor: **Referência - Livros** 

> Anatomia dos animais domésticos : texto e atlas colorido, volume 1 : aparelho locomotor / 2002

KONIG, Horst Erich; LIEBICH, Hans-Georg. Anatomia dos animais domésticos: texto e atlas colorido, volume 1 : aparelho locomotor. Porto Alegre: Artmed, 2002. 2 v. : il. (v.1). ISBN 8573077883.

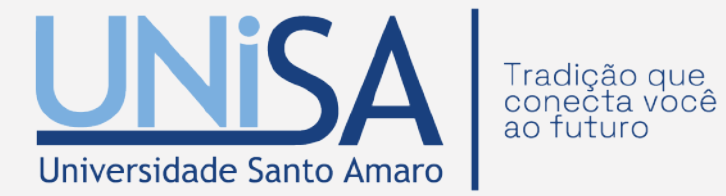

# 8. SOLICITAÇÃO DE MALOTE

### A "Solicitação de Malote" permite solicitar livros de interesse que estão disponíveis em outras unidades

### Solicitação de Malote - Livros

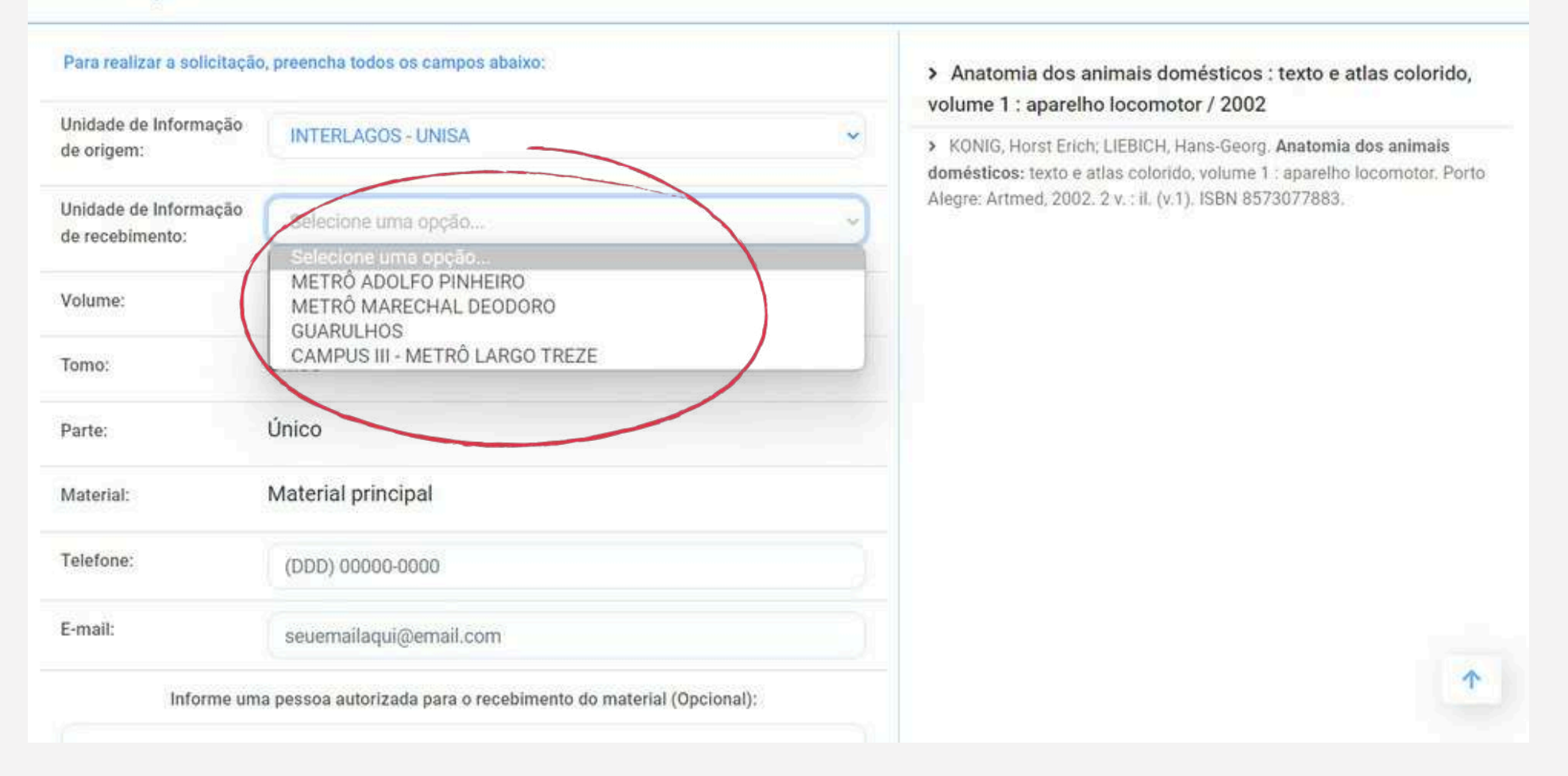

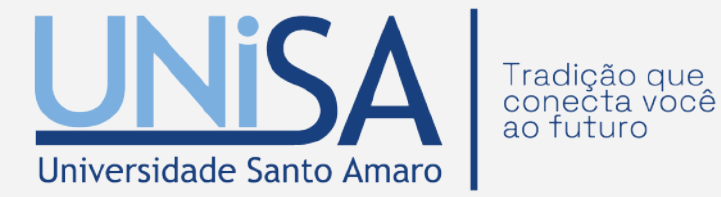

# Basta escolher a unidade de informação de recebimento

### **8.1 DADOS PARA SOLICITAÇÃO**

### É importante fornecer um e-mail e um telefone de contato para concluir sua solicitação.

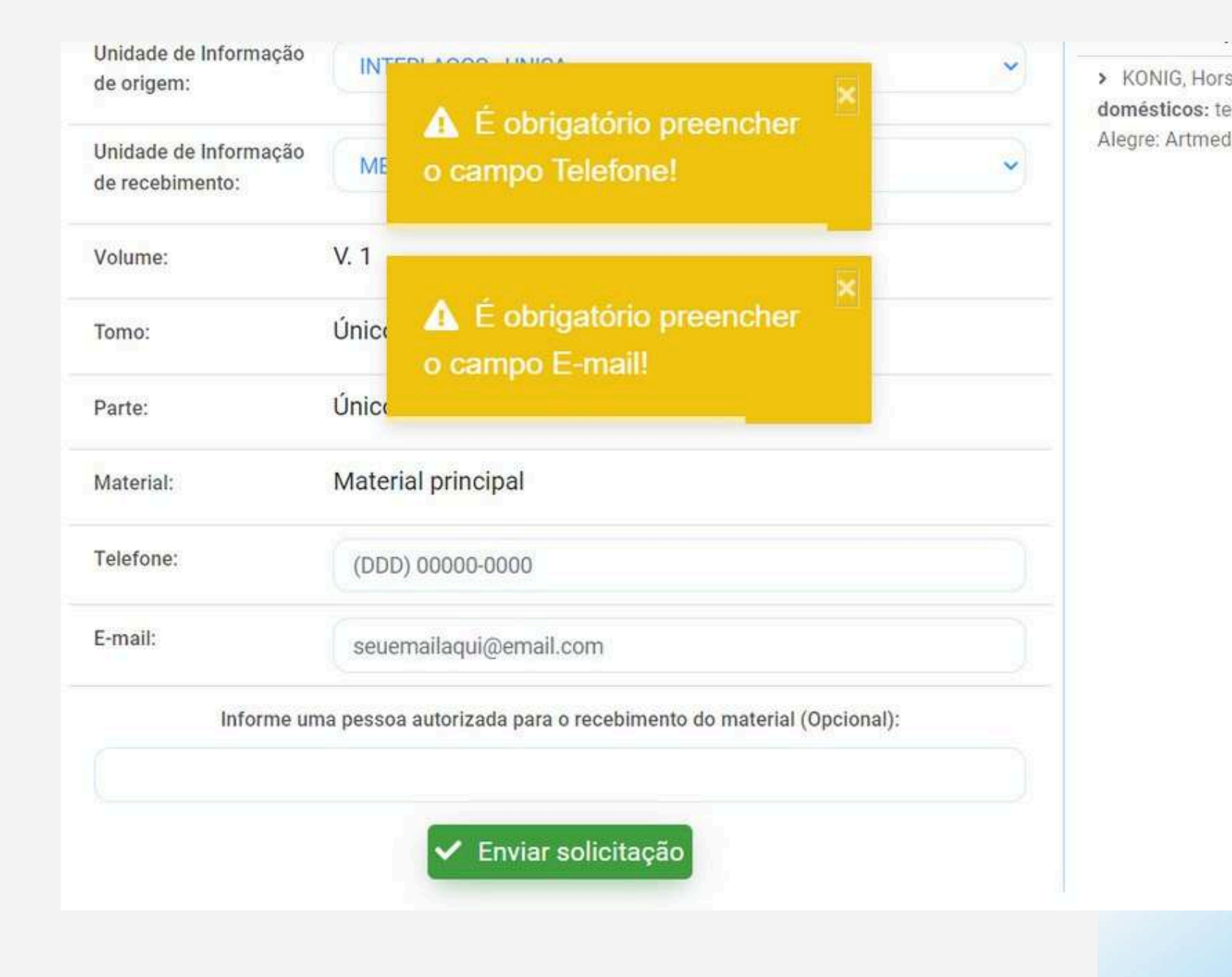

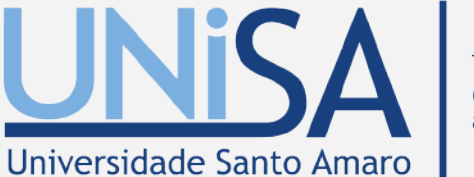

Tradição que conecta você ao futuro

 KONIG, Horst Erich; LIEBICH, Hans-Georg. Anatomia dos animais domésticos: texto e atlas colorido, volume 1 : aparelho locomotor. Porto Alegre: Artmed, 2002. 2 v. : il. (v.1). ISBN 8573077883.

# 9. MEU PERGAMUM

"Meu Pergamum" possibilita ao usuário: Renovar o empréstimo de exemplares; acompanhar as reservas; verificar histórico de materiais e débitos; atualizar cadastro; receber notificações de materiais do seu interesse entre outros serviços. Para realizar a autenticação é necessário clicar em "Entrar" e informar seu login (RA/RE) e senha da biblioteca.

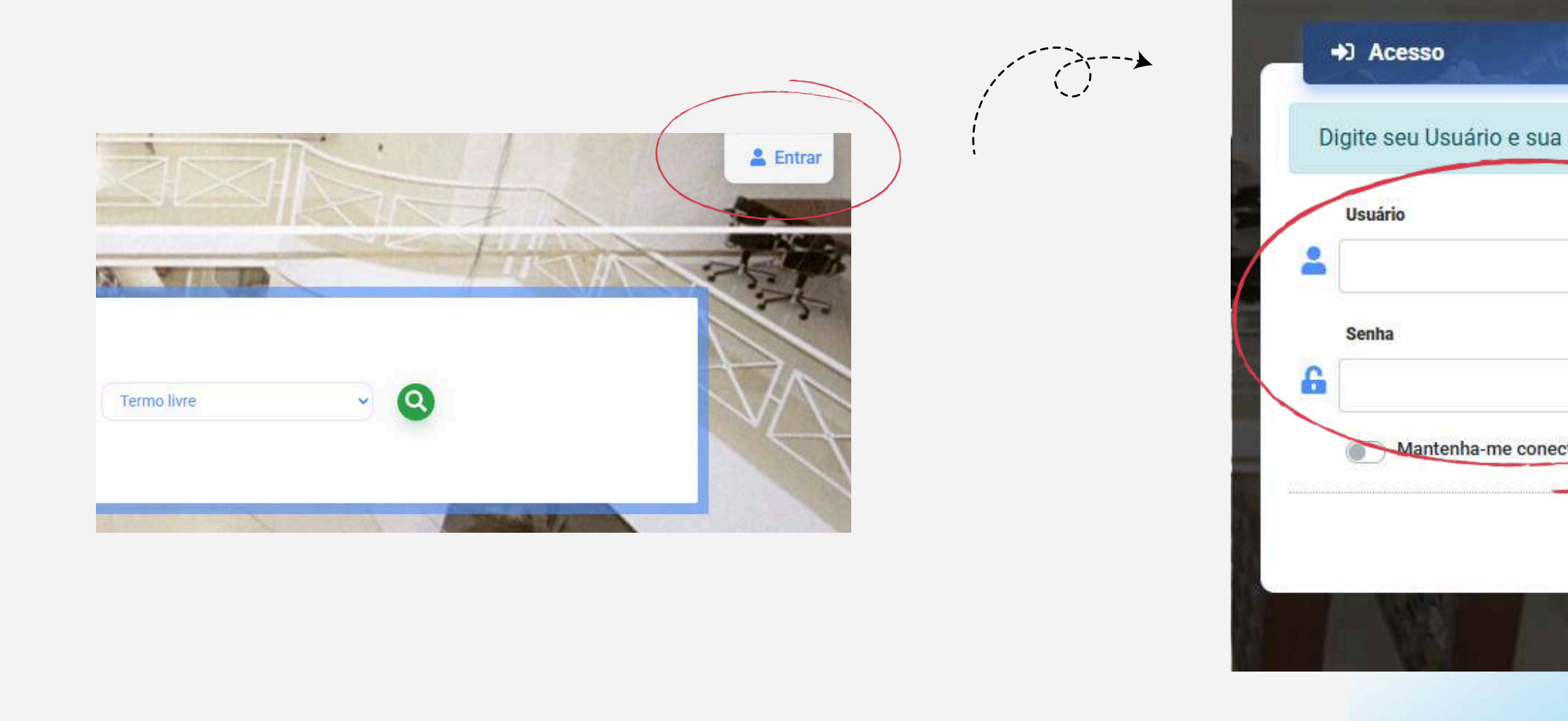

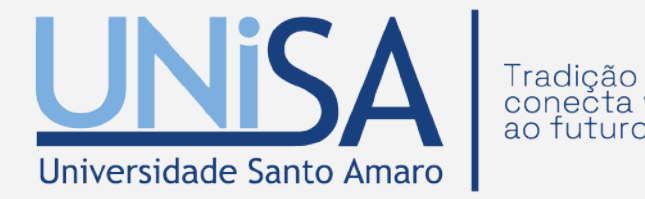

|                       | MARGE A                       |    |     |  |
|-----------------------|-------------------------------|----|-----|--|
| a senha da biblioteca |                               |    |     |  |
| ectado                |                               |    |     |  |
| →) Acessar            | < Voltar                      |    |     |  |
| Esqueci ou trocar s   | <u>enha / Primeiro acesso</u> | 12 | JA- |  |

### 9.1 TELA DE INÍCIO

Na tela de Início o usuário encontra os títulos pendentes, títulos reservados.

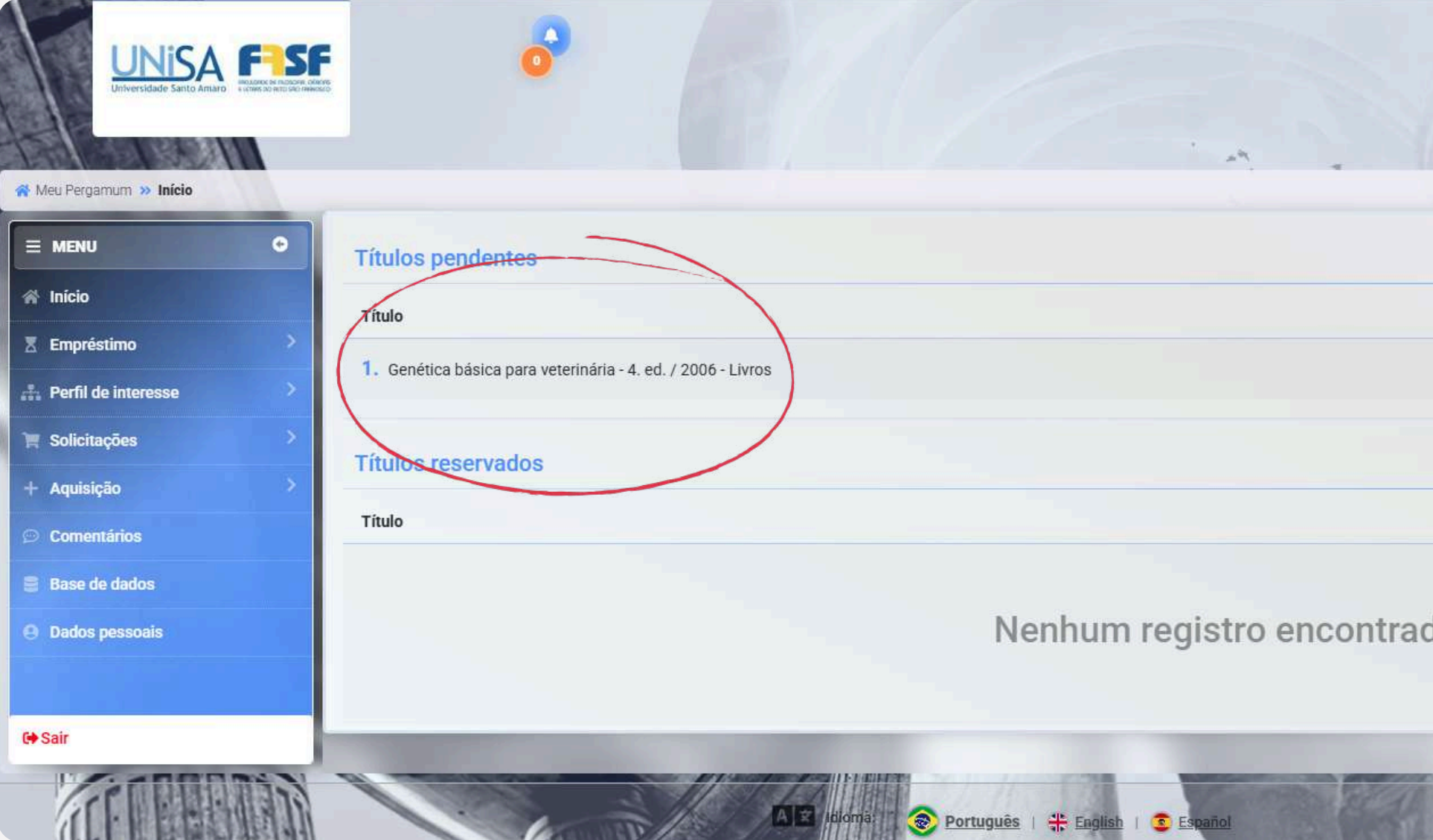

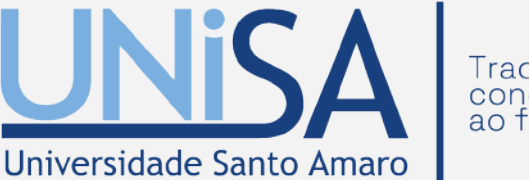

Tradição que conecta você ao futuro

|                           | Visualização escura 🛈 OF                       |  |
|---------------------------|------------------------------------------------|--|
| Nº de renovações / Limite | Renovar                                        |  |
| 0/3                       | C                                              |  |
| Situação                  | Cancelar                                       |  |
|                           |                                                |  |
|                           |                                                |  |
|                           | Nº de renovações / Limite<br>0 / 3<br>Situação |  |

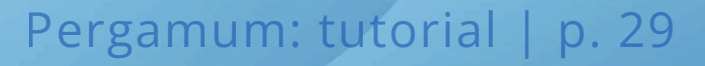

# **10. RENOVAÇÃO**

Após efetuar login no Meu Pergamum, é só clicar no botão em frente ao livro que deseja renovar. O usuário pode fazer até 3 renovações consecutivas se não houver reservas.

|                                                              |                                                                                                    | Visualização escura                                                                                                    |
|--------------------------------------------------------------|----------------------------------------------------------------------------------------------------|----------------------------------------------------------------------------------------------------|
|                                                              |                                                                                                    |                                                                                                    |
| Títulos pendentes                                            |                                                                                                    |                                                                                                    |
| Título                                                       | Data da davaluaño                                                                                                    | Nº do ronovecãos / Limito Bonover                                                                                                    |
|                                                              |                                                                                                    |                                                                                                    |
| 1. Genética básica para veterinária - 4. ed. / 2006 - Livros | 09/04/2025                                                                                                    | 0/3 C                                                                                                    |
|                                                              |                                                                                                    |                                                                                                    |
| litulos reservados                                           |                                                                                                    |                                                                                                    |
| Título                                                       | Data de liberação                                                                                                    | Situação Cancelar                                                                                                    |
|                                                              |                                                                                                    |                                                                                                    |
| Nenhun                                                       | n registro encontrado                                                                                                   |                                                                                                    |
|                                                              |                                                                                                    |                                                                                                    |
|                                                              |                                                                                                    |                                                                                                    |
|                                                              | Títulos pendentes   Título   1. Genética básica para veterinária - 4. ed. / 2006 - Livros   Títulos reservados   Título | Trulos pendentes         Tudo       Data de devolução         1. senética básica para veterinária - 4. ed. / 2006 - Livros       09/04/2025         Trulos reservados       09/04/2025         Trulos reservados       Data de liberação         Nenhum registro encontrado |

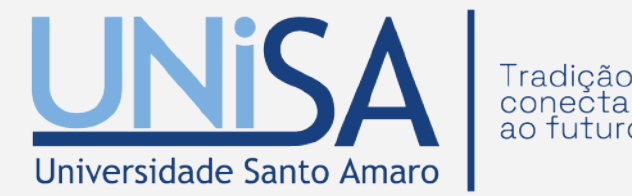

# **11. EMPRÉSTIMO**

Ao clicar em "Empréstimo", localizado no menu do lado esquerdo da tela, você poderá verificar suas reservas, visualizar débitos, acompanhar histórico de empréstimos, afastamento e declaração de nada consta.

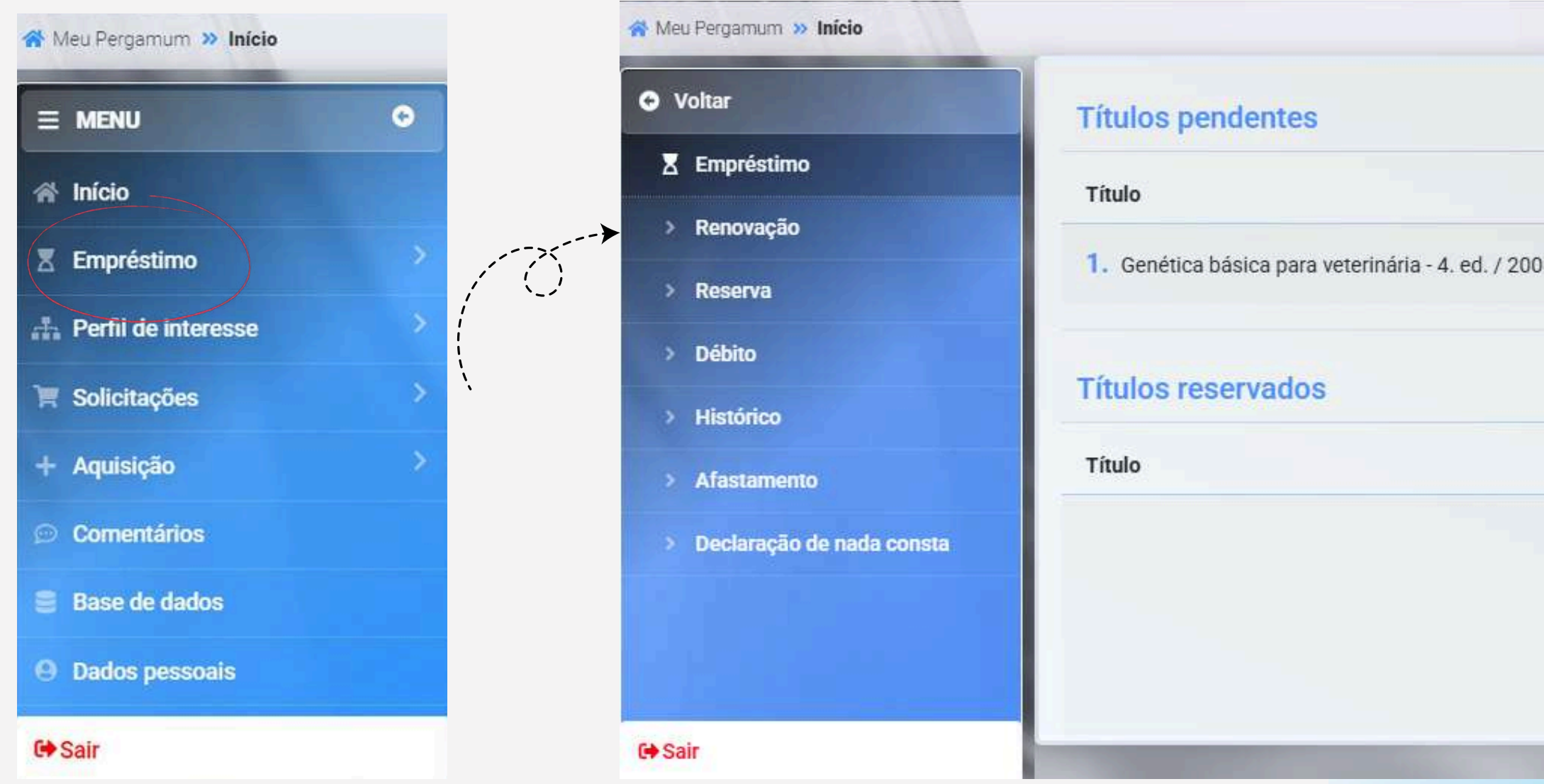

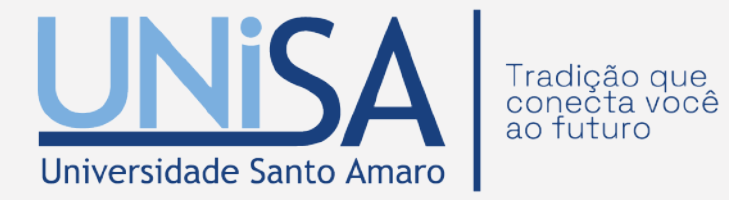

| 06 - Livros |                            |  |
|-------------|----------------------------|--|
|             |                            |  |
|             |                            |  |
|             |                            |  |
|             |                            |  |
|             |                            |  |
|             | Nenhum registro encor      |  |
|             |                            |  |
|             |                            |  |
|             |                            |  |
|             | Pergamum: tutorial   p. 30 |  |

# **12. CONSULTA DE DÉBITOS**

### Permite visualizar seus débitos com a Biblioteca.

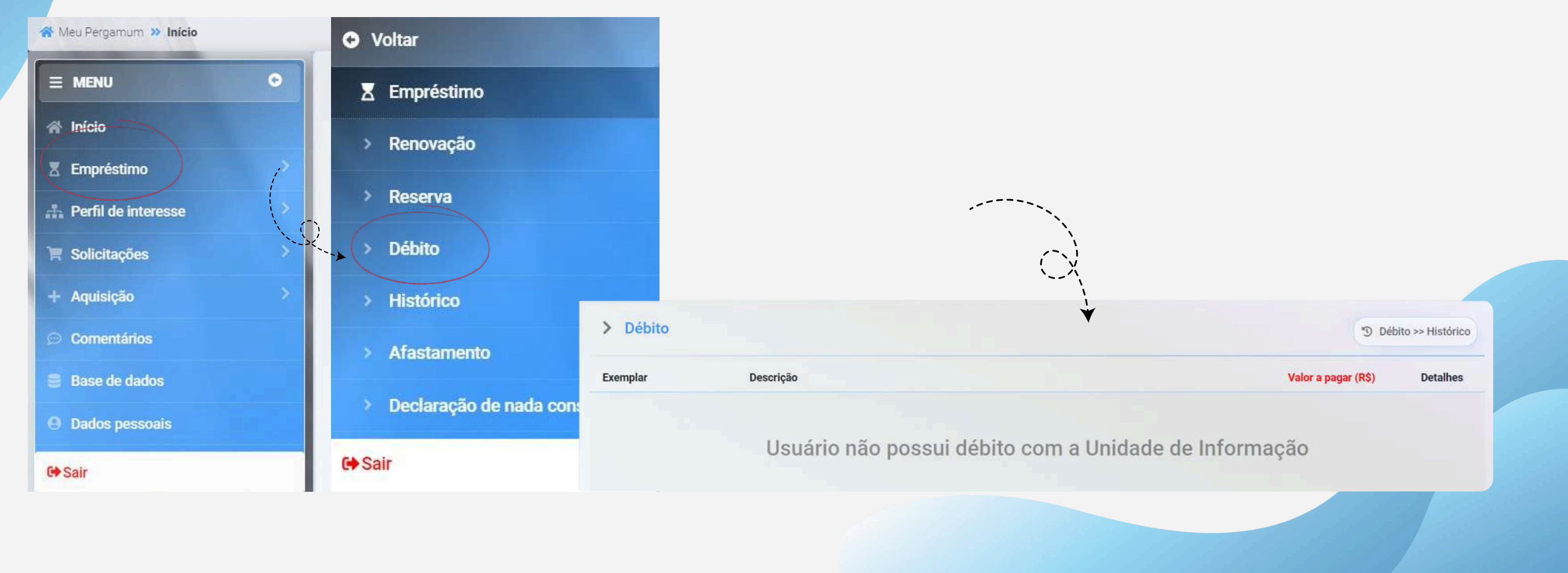

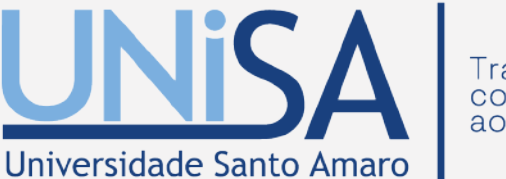

Tradição que conecta você ao futuro

# **13. HISTÓRICO**

Constam os títulos que estão com o usuário atualmente, e a data em que devem ser devolvidos. É possível visualizar, também, todo o histórico de livros emprestados e a data de devolução efetiva de cada um dos exemplares.

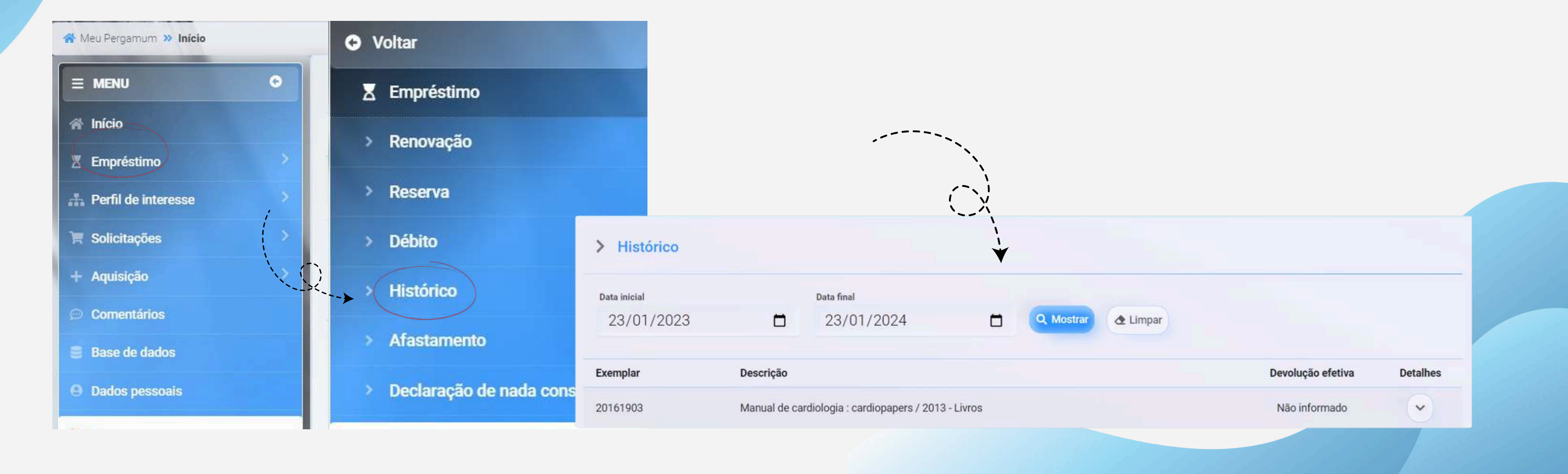

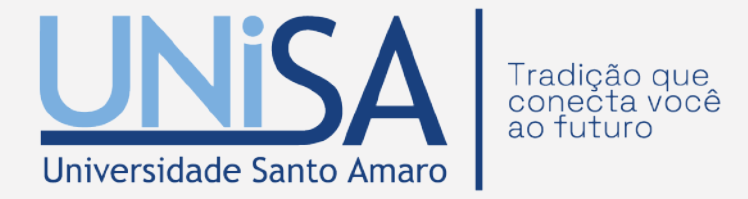

## **14. AFASTAMENTO**

Permite visualizar seus afastamentos na Biblioteca, motivado por ocorrências, como: atraso de livros, perda da carteira, perda de material, etc.

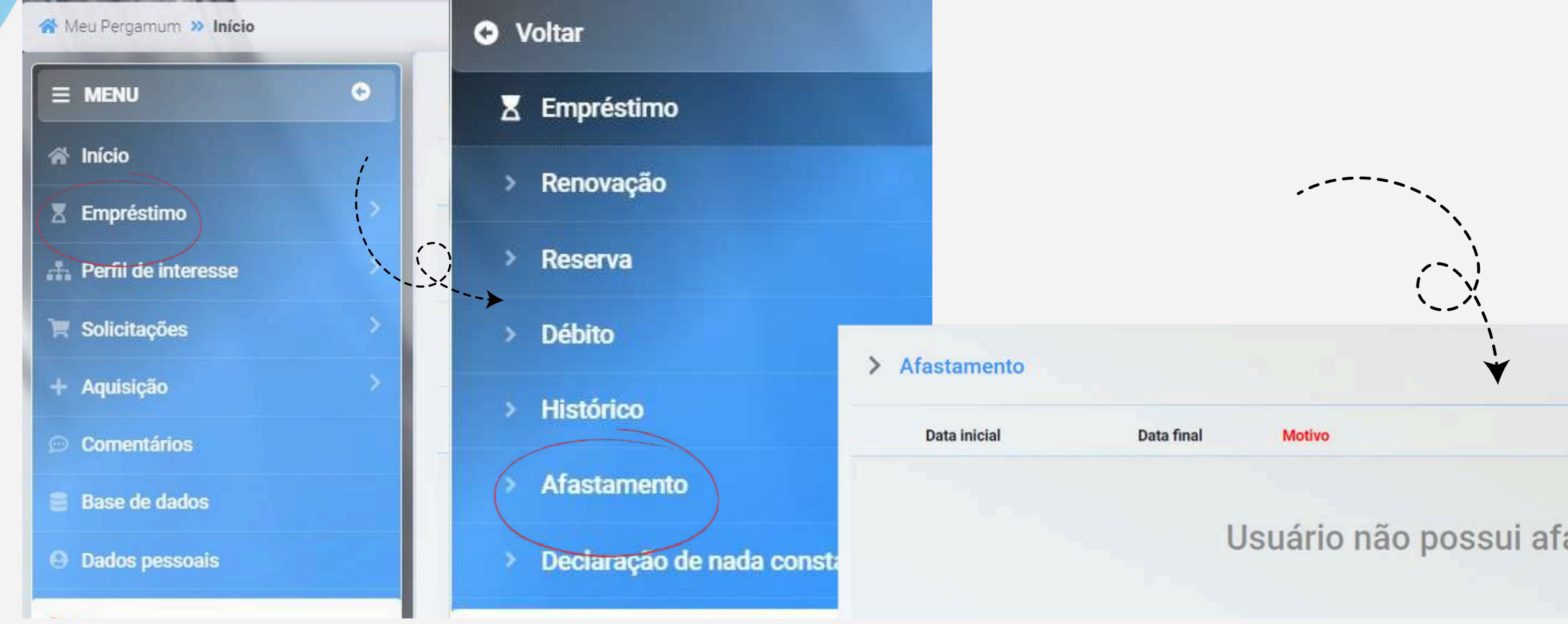

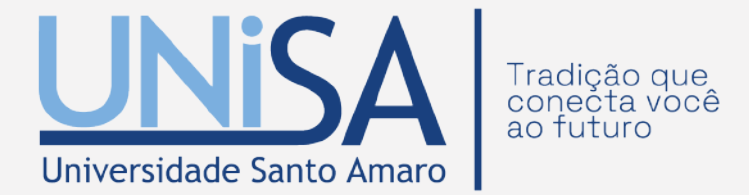

Usuário não possui afastamento!

# **15. DECLARAÇÃO NADA CONSTA**

Permite que você faça a impressão da "Declaração nada consta", comprovando que está em dia com a Biblioteca. Estando com sua situação regular, você terá autorização para imprimir a Declaração de nada consta.

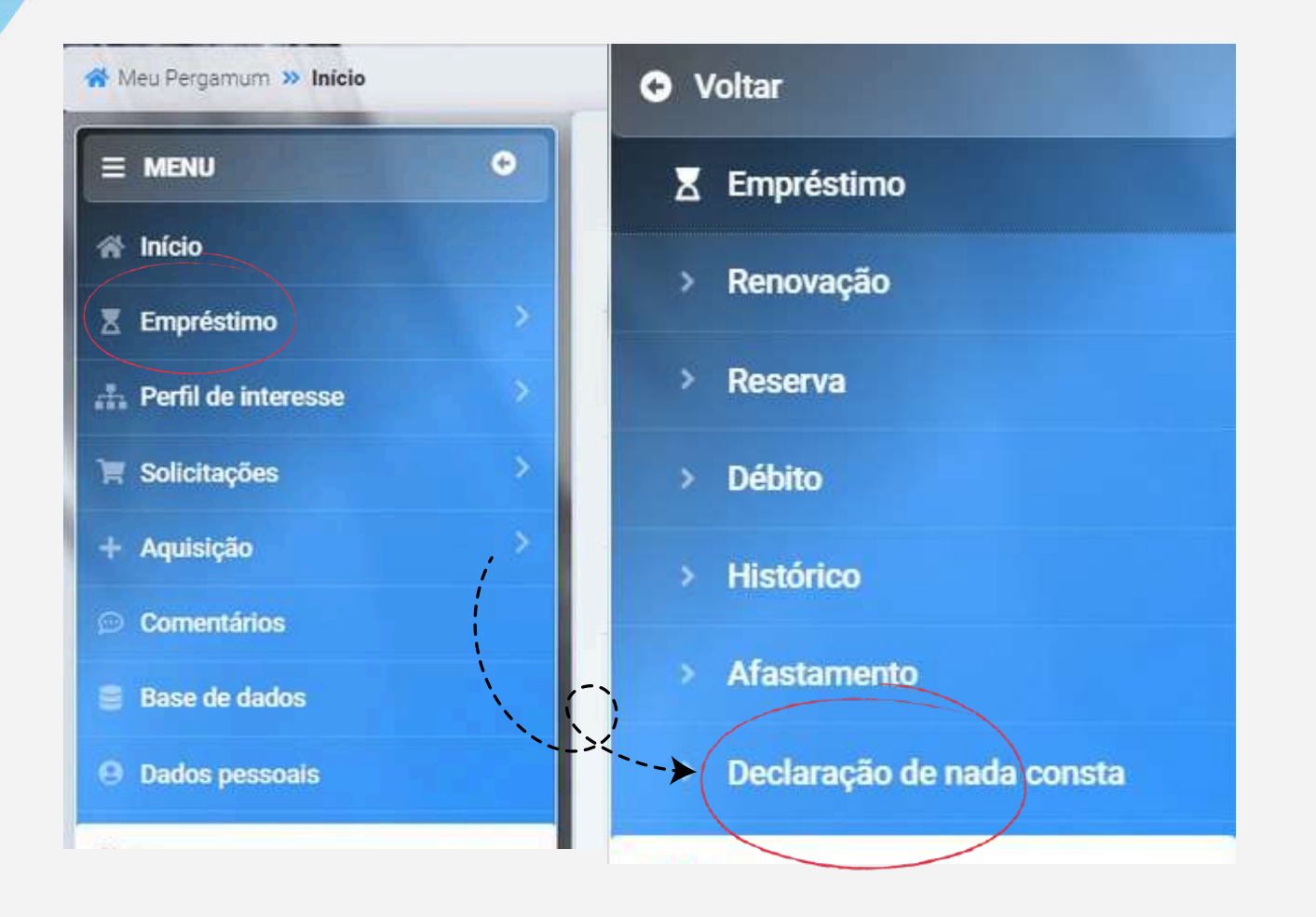

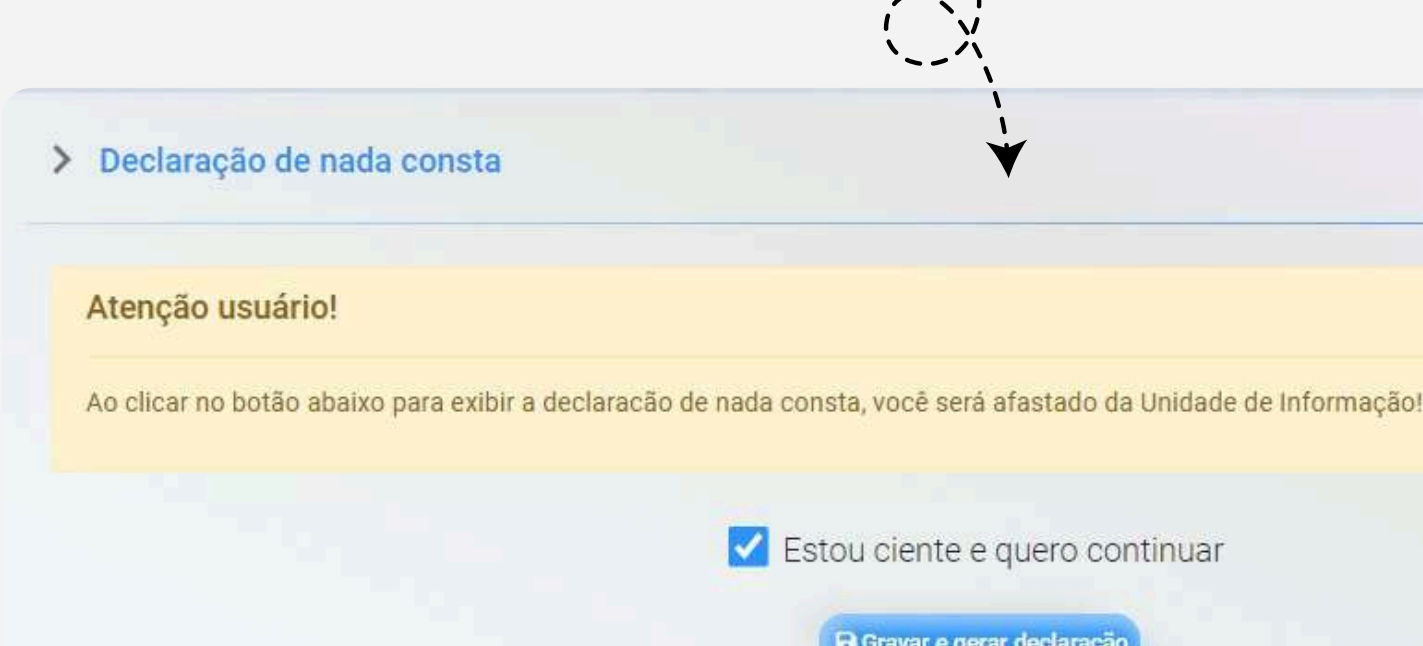

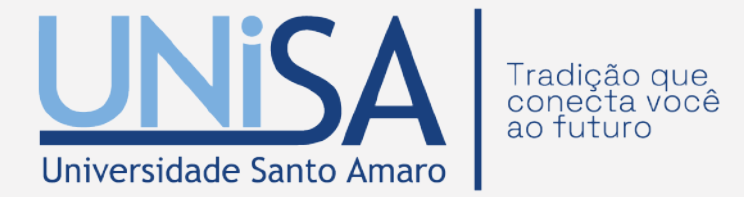

🗹 Estou ciente e quero continuar

🖪 Gravar e gerar declaração

# DEMAIS INFORMAÇÕES

E-MAIL: biblioteca@unisa.br

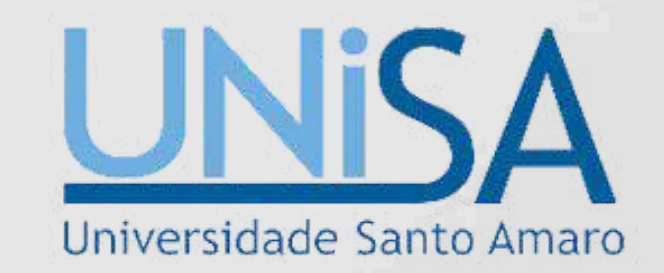

UMA PARCERIA:

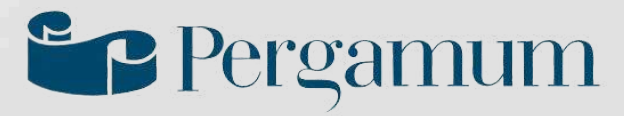